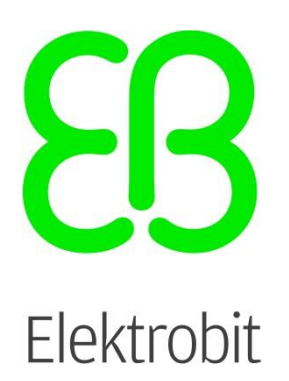

# EB robinos Predictor Eval Kit v1.7.1

Combined ADASISv2 and ADASISv3 Provider solution on Raspberry Pi User guide

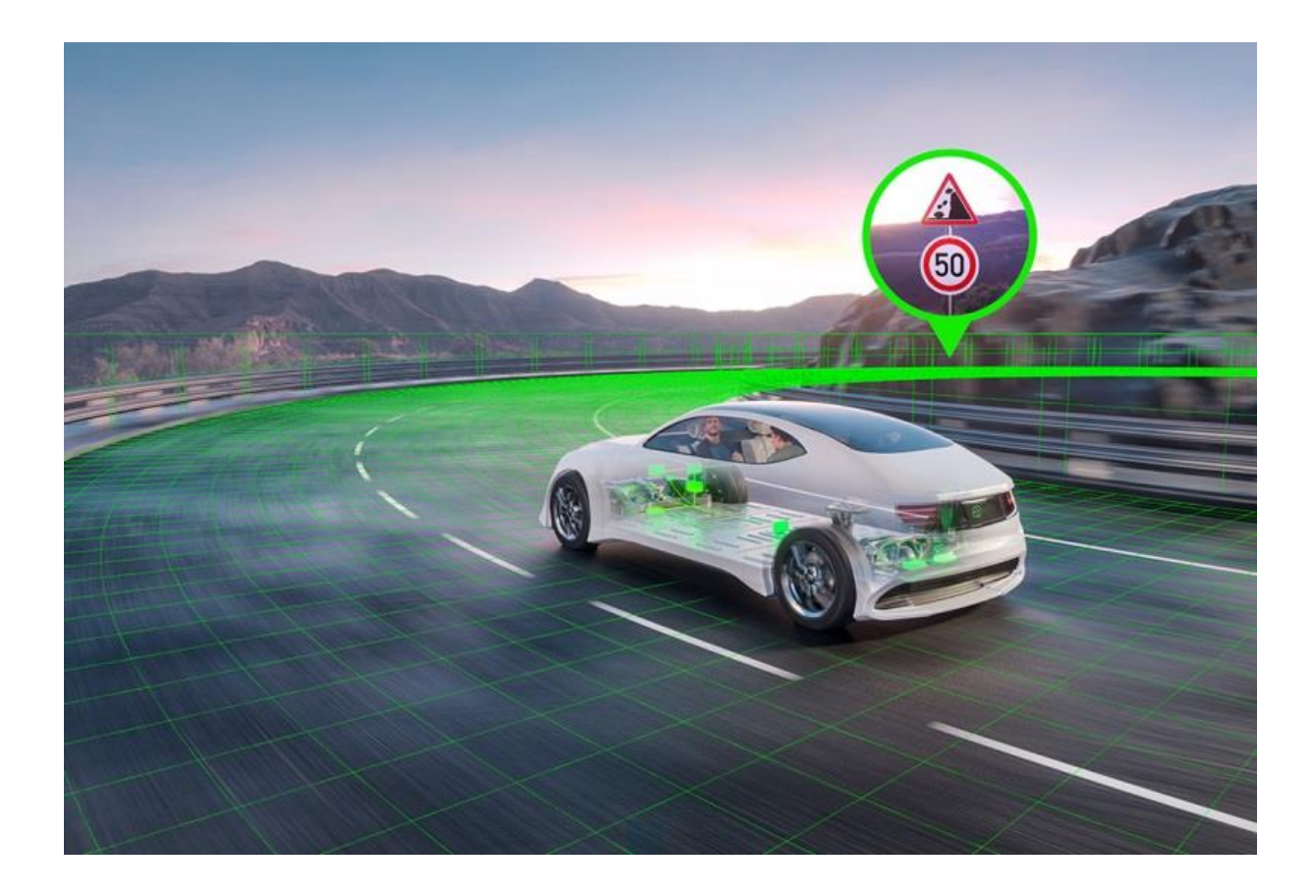

Version 1.7.1, released on 2023-09-08

Elektrobit Automotive GmbH Am Wolfsmantel 46 91058 Erlangen, Germany Phone: +49 9131 7701 0 Fax: +49 9131 7701 6333 Email: <u>info@elektrobit.com</u>

**Technical support** 

https://www.elektrobit.com/support

#### Legal disclaimer

Confidential information

ALL RIGHTS RESERVED. No part of this publication may be copied in any form, by photocopy, microfilm, retrieval system, or by any other means now known or hereafter invented without the prior written permission of Elektrobit Automotive GmbH.

All brand names, trademarks and registered trademarks are property of their rightful owners and are used only for description.

© 2023 Elektrobit Automotive GmbH

## **Table of contents**

| Tab | le of o | contents                                                                  | 3   |
|-----|---------|---------------------------------------------------------------------------|-----|
| 1   | Ove     | rview of EB robinos Predictor Eval Kit                                    | . 6 |
| 2   | Syste   | em overview                                                               | 7   |
| 2.  | 1       | Raspberry Pi 3 Model B/B+ (1)                                             | . 7 |
| 2.  | 2       | Electronic horizon app (ADASISv2 and ADASISv3) (2)                        | . 8 |
| 2.  | 3       | ADASISv2 Provider – NDS HAD Map (3.1)                                     | . 8 |
| 2.  | 4       | ADASISv3 Provider – Online maps (3.2)                                     | . 8 |
| 2.  | 5       | Map data limitations                                                      | . 9 |
| 2.  | 6       | Positioning source (4)                                                    | . 9 |
| 2.  | 7       | CAN bus (ADASISv2) (5)                                                    | . 9 |
| 2.  | 8       | Micro SD card (6)                                                         | . 9 |
| 2.  | 9       | CAN message layout for receiving data via CAN bus (ADASISv2) (7)          | 10  |
| 2.  | 10      | WebApp user interface (8)                                                 | 10  |
| 2.  | 11      | Receiving data via Wi-Fi/Ethernet (9)                                     | 10  |
|     | 2.11.1  | ADASISv2 – UDP                                                            | 10  |
|     | 2.11.2  | ADASISv3 – TCP/IP                                                         | 11  |
| 2.  | 12      | ADASISv3 Communication scheme (10)                                        | 11  |
| 3   | EB ro   | obinos Predictor Eval Kit connection instructions                         | 12  |
| 3.  | 1       | Power supply                                                              | 12  |
| 3.  | 2       | GNSS receiver connection                                                  | 12  |
| 3.  | 3       | CAN interface (ADASISv2 only)                                             | 12  |
| 3.  | 4       | Ethernet/Wi-Fi interface                                                  | 12  |
| 3.  | 5       | Micro SD card slot                                                        | 12  |
| 3.  | 6       | Mobile data connection                                                    | 13  |
| 4   | Con     | necting to EB robinos Predictor Eval Kit                                  | 15  |
| 4.  | 1       | Connecting a computer with a Raspberry Pi using wired Ethernet connection | 15  |
| 4.  | 2       | Connecting a computer with a Raspberry Pi using Wi-Fi connection          | 15  |
| 4.  | 3       | Accessing the Raspberry Pi's file system using WinSCP                     | 16  |
| 4.  | 4       | Accessing the Raspberry Pi's file system using PuTTY                      | 17  |
| 4.  | 5       | Accessing the EB robinos Predictor Eval Kit data folders using Samba      | 18  |
| 4.  | 6       | Receiving ADASIS Provider data                                            | 18  |
| 5   | Soft    | ware operational modes (ADASISv2)                                         | 19  |
| 5.  | 1       | Playback                                                                  | 19  |
| 5.  | 2       | Live GNSS                                                                 | 19  |
| 5.  | 3       | UDP positioning                                                           | 19  |
| 5.  | 4       | CAN positioning                                                           | 20  |

# **EB**

#### EB robinos Predictor Eval Kit v1.7.1, Combined ADASISv2 and ADASISv3 Provider solution on Raspberry Pi User guide

| 6 Soft | ware operational modes (ADASISv3)                     | 20 |
|--------|-------------------------------------------------------|----|
| 6.1    | Plavback                                              | 20 |
| 6.2    | , Live stream                                         | 21 |
| 7 Usin | g Elektrobit's Electronic Horizon Provider (ADASISv2) | 21 |
| / 0511 |                                                       | 21 |
| 7.1    | Configuring ADASISv2 Provider                         | 22 |
| 7.1.1  | Configurable ADASISv2 Provider parameters             | 24 |
| 7.1.2  | Configuration for data sending                        | 28 |
| 7.1.3  | Configuration for GNSS receiver                       | 29 |
| 7.1.4  | Configuration for map settings                        | 30 |
| 7.1.5  | Live GNSS mode automatic startup                      | 31 |
| 7.1.6  | Configuration for hardware settings                   | 31 |
| 7.2    | Controlling ADASISv2 Provider                         | 33 |
| 7.3    | ADASISv2 Reconstructor                                | 37 |
| 7.4    | Positioning format for UDP positioning (ADASISv2)     | 39 |
| 7.4.1  | Parameter descriptions                                | 39 |
| 7.4.2  | Parameter constraints                                 | 40 |
| 8 Usin | g Elektrobit's Electronic Horizon Provider (ADASISv3) | 40 |
| 8.1    | Configuring ADASISv3 Provider                         | 40 |
| 8.1.1  | Configurable ADASISv3 parameters                      | 42 |
| 8.1.2  | Configuration for positioning source                  | 46 |
| 8.1.3  | Live stream mode automatic startup                    | 47 |
| 8.1.4  | ADASISv3 hardware settings                            | 48 |
| 8.2    | Controlling ADASISv3 Provider                         | 49 |
| 8.3    | ADASISv3 Reconstructor                                | 51 |
| 8.4    | Positioning format for UDP positioning (ADASISv3)     | 52 |
| 8.4.1  | Parameter descriptions                                | 52 |
| 8.4.2  | Parameter constraints                                 | 53 |
| 9 Ope  | nStreetMap-based tools                                | 53 |
| 9.1    | Reference map                                         | 53 |
| 9.2    | Trackfile creator                                     | 53 |
| 10     | Updating EB robinos Predictor Eval Kit                | 54 |
| 10.1   | Performing a partial software update                  | 55 |
| 10.2   | Full software update                                  | 57 |
| 10.2.1 | Preparing a full software update                      | 57 |
| 10.2.2 | Performing a full software update                     | 58 |
| 10.3   | Activation keys                                       | 59 |
| 11     | Glossary                                              | 61 |

| 12       | Hardware component list | 2 |
|----------|-------------------------|---|
| Referenc | ed documents            | 3 |

## 1 Overview of EB robinos Predictor Eval Kit

Elektrobit has been a member in the ADASIS AISBL (<u>http://adasis.org/</u>) for several years and actively participates in defining the next electronic horizon protocol version (ADASISv3). Along to this initiative, Elektrobit provides a wide range of products in the field of electronic horizon, both on the Provider and on the Reconstructor side. Elektrobit supports its customers in the field of R&D tooling (ADTF, Matlab Simulink) as well as by providing efficient and scalable solutions for series products with a high maturity grade. Due to many successfully launched OEM SOPs (on the road since 2012), Elektrobit has grown into one of the global market leaders in the field of electronic horizon. See also <u>https://www.elektrobit.com/products/eb-robinos/predictor/</u> for details.

To showcase Elektrobit's expertise and experience, Elektrobit uses a Raspberry Pi as an R&D platform to demonstrate its electronic horizon products, further called **EB robinos Predictor Eval Kit**. The major advantages of EB robinos Predictor Eval Kit are:

- Small hardware dimensions (form factor)
- High robustness of hardware and software, ready for test drives
- Support for different I/O: CAN bus, Ethernet
- Low costs for customers

The EB robinos Predictor Eval Kit default delivery contains the following items which allow you to run the ADASISv2 and ADASISv3 Provider out of the box:

- Pre-assembled Raspberry Pi-based EB robinos Predictor Eval Kit
- Power supply
- GNSS receiver
- PEAK PCAN USB Connector
- Micro SD card
- Pre-installed software image with ADASISv2 and ADASISv3 Provider + Reconstructor

Additionally, you can configure and control EB robinos Predictor Eval Kit with any Wi-Fi- or Ethernet-capable device using the **WebApp user interface**. As a result, EB robinos Predictor Eval Kit provides an easy-to-use electronic horizon provider you can adjust to your environment.

This document helps you to put EB robinos Predictor Eval Kit into operation. It describes all relevant configuration parameters you can use to adjust the ADASISv2 and ADASISv3 Provider settings.

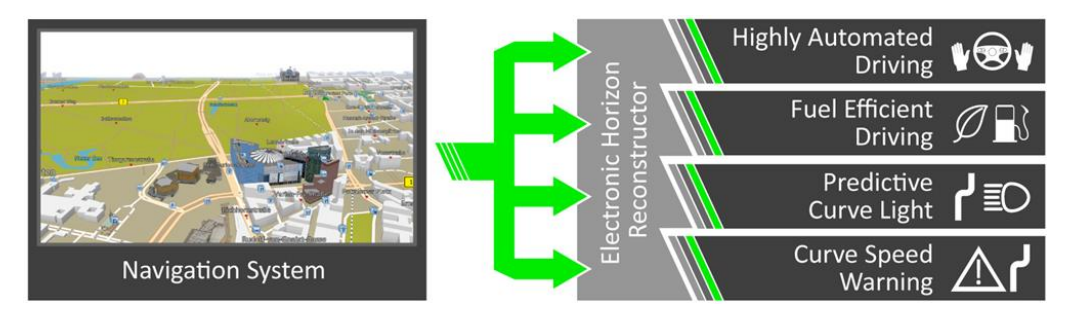

Figure 1: Benefits of an electronic horizon

## 2 System overview

The following figure shows all system modules of EB robinos Predictor Eval Kit:

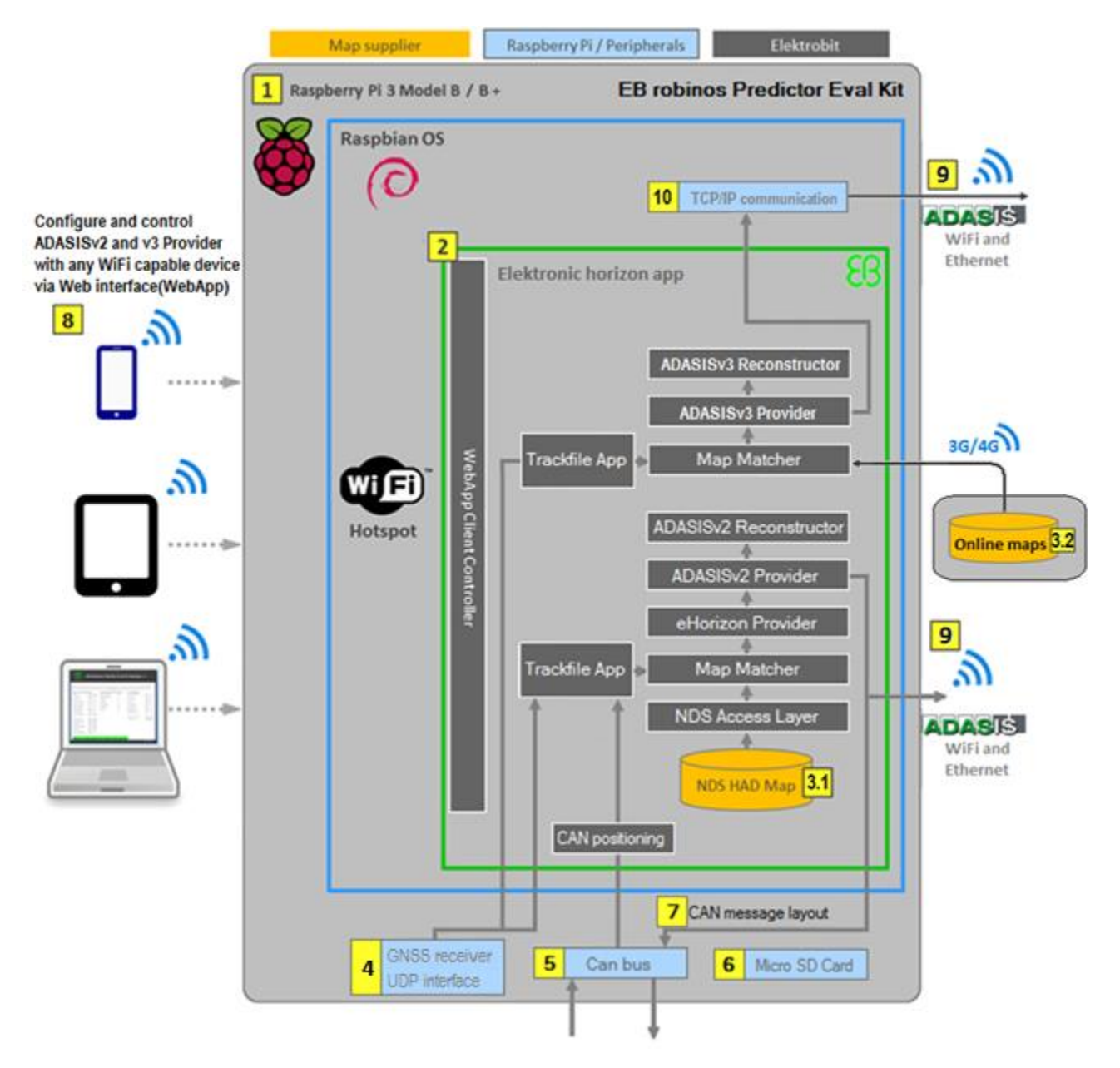

Figure 2: System view of EB robinos Predictor Eval Kit (Raspberry Pi-based Elektrobit Electronic Horizon Provider)

The following chapters describe the system modules as numbered in figure 2.

## 2.1 Raspberry Pi 3 Model B/B+ (1)

Elektrobit uses the Raspberry Pi 3 Model B/B+ which has the following characteristics:

- 1.2 GHz 64-bit quad-core ARMv8 CPU
- 802.11n wireless LAN
- 1 GB RAM

- 4 USB ports
- 40 GPIO pins
- Ethernet port
- Micro SD card slot
- Raspbian Linux (<u>https://www.raspbian.org/</u>)

## 2.2 Electronic horizon app (ADASISv2 and ADASISv3) (2)

In EB robinos Predictor Eval Kit, Elektrobit integrates its ADASISv2 and ADASISv3 Provider applications which provide up-to-date map information. For more information see also <a href="https://www.elektrobit.com/products/automated-driving/eb-robinos/predictor/">https://www.elektrobit.com/products/automated-driving/eb-robinos/predictor/</a>.

The most relevant software components are the following:

- ADASISv2 Provider, using CAN or UDP interface for data sending
- ADASISv3 Provider, using Wi-Fi or Ethernet interface (TCP/IP) for data sending
- ADASISv2 Reconstructor
- ADASISv3 Reconstructor
- Map Matcher, which uses either the GNSS receiver or trackfile playback data to calculate a mapmatched position based on NDS HAD map database (ADASISv2) or online maps (ADASISv3)
- NDS AccessLayer, optimized to run with NDS 2.4.x or NDS 2.5 HAD including a LaneBB v.3.2 map
- WebApp Client Controller, to receive configuration and commands from connected WebApp remote controls and to render the user interface

#### 2.3 ADASISv2 Provider – NDS HAD Map (3.1)

Elektrobit provides a fully compliant NDS access layer core based on the NDS filling specification [1]. For end user convenience, ADASISv2 Provider on EB robinos Predictor Eval Kit comes accompanied by NDS2.5.4 map database from HERE. These maps cover the areas of Europe and North America and can be used for familiarization with electronic horizon behavior. For configuration information refer to <u>chapter 7.1.4</u>.

#### 2.4 ADASISv3 Provider – online maps (3.2)

ADASISv3 Provider on EB robinos Predictor Eval Kit supports the major map suppliers, providing online map data. This data can be accessed over a mobile data connection and conveniently used by vehicle-based applications on the road. Currently EB robinos Predictor Eval Kit uses TomTom Autostream Client Library 6.0.0, HERE HD Live Map (Native) format data (Elektrobit solution), or NDS.Live backend format data to access HD map content and hints from the online server. In addition to the online usage, it is possible to store the online map data cache after the drive and use it in offline mode later (currently available with TomTom and NDS.Live map provider).

The available HD maps contain detailed lane information. Lane borders, lane model, lane groups, lane connections, etc. are used as a basis to form an electronic horizon that is compliant to the ADASISv3 protocol specification. Hints are used to ensure that while the vehicle moves, also relevant map data outside the

vehicle's immediate vicinity gets prefetched and cached in time in order to keep the electronic horizon continuous and consistent throughout the drive.

## 2.5 Map data limitations

The usage of EB robinos Predictor Eval Kit and the provided electronic horizon is limited in terms of available map data content and geographical coverage. For ADASISv2, the geographical coverage of the pre-installed maps is mentioned in <u>chapter 2.3</u>. There is also an option for the user to add other NDS maps for ADASISv2, see <u>chapter 7.1.4</u> for details. For ADASISv3, the geographical coverage is dependent on online map suppliers, listed in <u>chapter 2.4</u>. They can be contacted directly for more detailed up-to-date information.

EB robinos Predictor Eval Kit does not support maps that require position shifting. This is currently the situation with China maps. A position-shifting mechanism is not a part of the Eval Kit solution, thus the product will not be able to generate a reliable or any electronic horizon.

### 2.6 Positioning source (4)

EB robinos Predictor Eval Kit uses a standard GNSS receiver with a USB 2.0 connector to receive NMEA 0183 positioning strings. See <u>chapter 5.2</u> and <u>6.2</u> for further details on how to use ADASISv2 and ADASISv3 Provider in GNSS mode.

A UDP interface can also be used as a positioning source. See <u>chapter 5.3</u> for instructions for ADASISv2 and <u>chapter 6.2</u> for ADASISv3.

Every EB robinos Predictor Eval Kit is accompanied with a NAVILOCK NL-8012U GPS USB receiver, which has been preconfigured and tested by the EB robinos Predictor team. Elektrobit cannot promise functionality or give detailed support for other devices. However, if a different GNSS receiver is to be used with EB robinos Predictor Eval Kit, the following is to be noted: The NMEA data sent by the position device needs to contain GPGGA-messages. The data stream can be checked, for example, with Putty (chapter 4.4) with the cat /dev/ttyACM0 command (assuming the position device is connected to port ttyACM0).

For further questions regarding positioning source, contact the Elektrobit support team via <u>www.elektrobit.com/support</u>.

## 2.7 CAN bus (ADASISv2) (5)

By connecting the Raspberry Pi to a CAN bus (see <u>chapter 3.3</u> and <u>chapter 11</u> for more information about recommended CAN setup), it is possible to:

- Send CAN position data to Map Matcher and calculate a map-matched position
- Receive electronic horizon data as ADASISv2 CAN messages from ADASISv2 Provider

## 2.8 Micro SD card (6)

The delivered micro SD card incorporates the Raspberry Pi's operating system and all Elektrobit software applications. The micro SD card must always be connected to the device and must not be pulled off during runtime.

#### Warning

#### Do not disconnect the micro SD card from the device during runtime

Unexpected disconnection of the micro SD card might cause data loss and problems with the Raspberry Pi field system.

### 2.9 CAN message layout for receiving data via CAN bus (ADASISv2) (7)

EB robinos Predictor Eval Kit sends ADASISv2 messages according to the official ADASIS protocol specification (Motorola format, Big Endian). The protocol specification can be downloaded free of charge for all ADASIS AISBL members from the respective homepage (<u>http://adasis.org/</u>). Furthermore, a DBC file is available that describes all ADASISv2 CAN messages and signals.

The matching specification [2] for the ADASISv2 protocol sending by EB robinos Predictor Eval Kit is:

• 200v2.0.4-D2.2-ADASIS v2 Specification.pdf

The customer has to adapt their CAN environment to this message and signal description in order to make use of the electronic horizon data.

However, the CAN format can also be adjusted to Little Endian (Intel format). Follow the instructions in <u>chapter 7.1.2</u> to adjust the CAN format properties.

#### 2.10 WebApp user interface (8)

EB robinos Predictor Eval Kit can be configured and controlled via user interface (WebApp). Once the Raspberry Pi is running, a Wi-Fi hotspot is established and any Wi-Fi-capable device (computer, tablet, mobile phone) can connect to the Raspberry Pi. You can access the user interface (WebApp) by using a web browser (Firefox, Google Chrome, and Safari (iOS/MacOS) are fully supported). It is also possible to use the WebApp with Ethernet cable connection. <u>Chapter 4</u> provides information on how to establish such connections.

#### 2.11 Receiving data via Wi-Fi/Ethernet (9)

When ADASIS Provider is running and receiving valid positions via GNSS receiver, CAN or trackfile, it starts to send electronic horizon data. Depending on the ADASIS version, a different Internet protocol is used.

#### 2.11.1 ADASISv2 – UDP

When ADASISv2 Provider is running and UDP data sending mode is selected, ADASISv2 message data can be received directly from port **3334**. The IP address depends on the connection used as described in <u>chapter 4.1</u> (Ethernet) or <u>chapter 4.2</u> (Wi-Fi).

Note that some firewalls are blocking UDP traffic by default. So, in case of any issues with data reception check the firewall settings.

#### 2.11.2 ADASISv3 – TCP/IP

ADASISv3 Provider sends electronic horizon data in msgpack format. See <u>chapter 2.12</u> for details. This data can be received directly from port **51245**. The IP address depends on the connection used as described in <u>chapter 4.1</u> (Ethernet) or <u>chapter 4.2</u> (Wi-Fi).

#### 2.12 ADASISv3 communication scheme (10)

EB robinos Predictor Eval Kit and Elektrobit's ADASISv3 Reconstructor use Franca IDL to generate all ADASISv3 message containers according to the official ADASIS protocol specification. The ADASISv3 messages that are ready to be sent are serialized and deserialized by using msgpack (<u>http://msgpack.org</u>). It is possible to connect any ADASISv3 client application which incorporates Elektrobit's Reconstructor using either Wi-Fi or Ethernet connection. All ADASISv3 messages are transferred using the TCP/IP application layer.

The protocol specification can be downloaded free of charge for all ADASIS AISBL members from the respective homepage (<u>http://adasis.org/</u>).

## **3** EB robinos Predictor Eval Kit connection instructions

Within this chapter an instruction on how to connect EB robinos Predictor Eval Kit with either a CAN network or a computer client (e.g. EB Assist ADASISv2 Reconstructor toolbox) is provided. Further details on needed hardware to establish a connection between EB robinos Predictor Eval Kit and a computer can be found in <u>chapter 11</u>.

#### 3.1 Power supply

EB robinos Predictor Eval Kit uses a 5 V micro-USB connector as power source.

Note: Some computer USB ports do not provide sufficient power to run EB robinos Predictor Eval Kit without issues. In these cases, unexpected and misleading errors might occur. As a result, Elektrobit strongly recommends using an external power supply (such as a cell phone charger) or USB cables to connect EB robinos Predictor Eval Kit with the USB hubs powered by an external power supply with a minimum of 2 A.

### **3.2 GNSS receiver connection**

In case EB robinos Predictor Eval Kit is configured in GNSS mode (see <u>chapter 7.2</u> and <u>8.2</u>), connect the USB receiver in any vacant USB slot of the Raspberry Pi. The application software automatically connects to the GNSS receiver and the electronic horizon provider and streams the NMEA strings.

## 3.3 CAN interface (ADASISv2 only)

EB robinos Predictor Eval Kit delivered by Elektrobit already provides a RS232 connector that is ready to be used within CAN area networks. Check whether the CAN area network already has a terminator resistor. If so, one can easily leave the delivered terminator resistor away. In case EB robinos Predictor Eval Kit software image is installed on Raspberry Pi by the customer, check the needed hardware components from the list in <u>chapter 11</u> to enable CAN features.

Via a CAN/USB connector, it is also possible to connect EB robinos Predictor Eval Kit to a computer in order to visualize the electronic horizon tree in an appropriate tooling (e.g. EB Assist ADTF ADASISv2 Reconstructor toolbox).

## 3.4 Ethernet/Wi-Fi interface

EB robinos Predictor Eval Kit uses the Raspberry Pi's Ethernet interface in order to connect with the local area network. Alternatively, you can use the built-in Wi-Fi access point to connect with the client applications.

## 3.5 Micro SD card slot

The Raspberry Pi operating system, Elektrobit application software and the ADAS maps are stored on the delivered micro SD card. The software is configured to only run with the delivered Raspberry Pi. If software is not activated, see <u>chapter 10.3</u> to get valid activation keys. Make sure the SD card is placed properly in the Raspberry Pi and is not locked as trackfiles and configuration data may be written during the runtime.

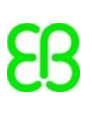

## 3.6 Mobile data connection

To access the online map data, Raspberry Pi needs a functioning Internet connection. For convenient use on the road and outside the office, Elektrobit recommends using a 3G/4G/5G USB mobile dongle to establish a reliable Internet connection. In the office, it is also possible to use Ethernet cable to get Internet access. There is an indicating icon visible on WebApp to show the connection status (figure 3).

| r Eval Kit WebApp                                                                                                    |                 |  |                 |  |  |  |  |  |
|----------------------------------------------------------------------------------------------------|-----------------|--|-----------------|--|--|--|--|--|
| ifiguration Update Inform                                                                                                    | nation 😃        |  | •               |  |  |  |  |  |
| nfiguration                                                                                                    |                 |  | Internet access |  |  |  |  |  |
| vider can be configured as desired. Furthermore,<br>en. In order to use any map, a valid keys are required.<br>ton restores all the configuration values to the default |                 |  |                 |  |  |  |  |  |
| Path pr                                                                                                    | Path properties |  |                 |  |  |  |  |  |
| MPP length                                                                                                    | 1000            |  | m               |  |  |  |  |  |
| Trailing length                                                                                                    | 100             |  | m               |  |  |  |  |  |
| Sub-path length                                                                                                    | 200             |  | m               |  |  |  |  |  |

Figure 3: WebApp Internet access icon indicating that Raspberry Pi device is connected to Internet

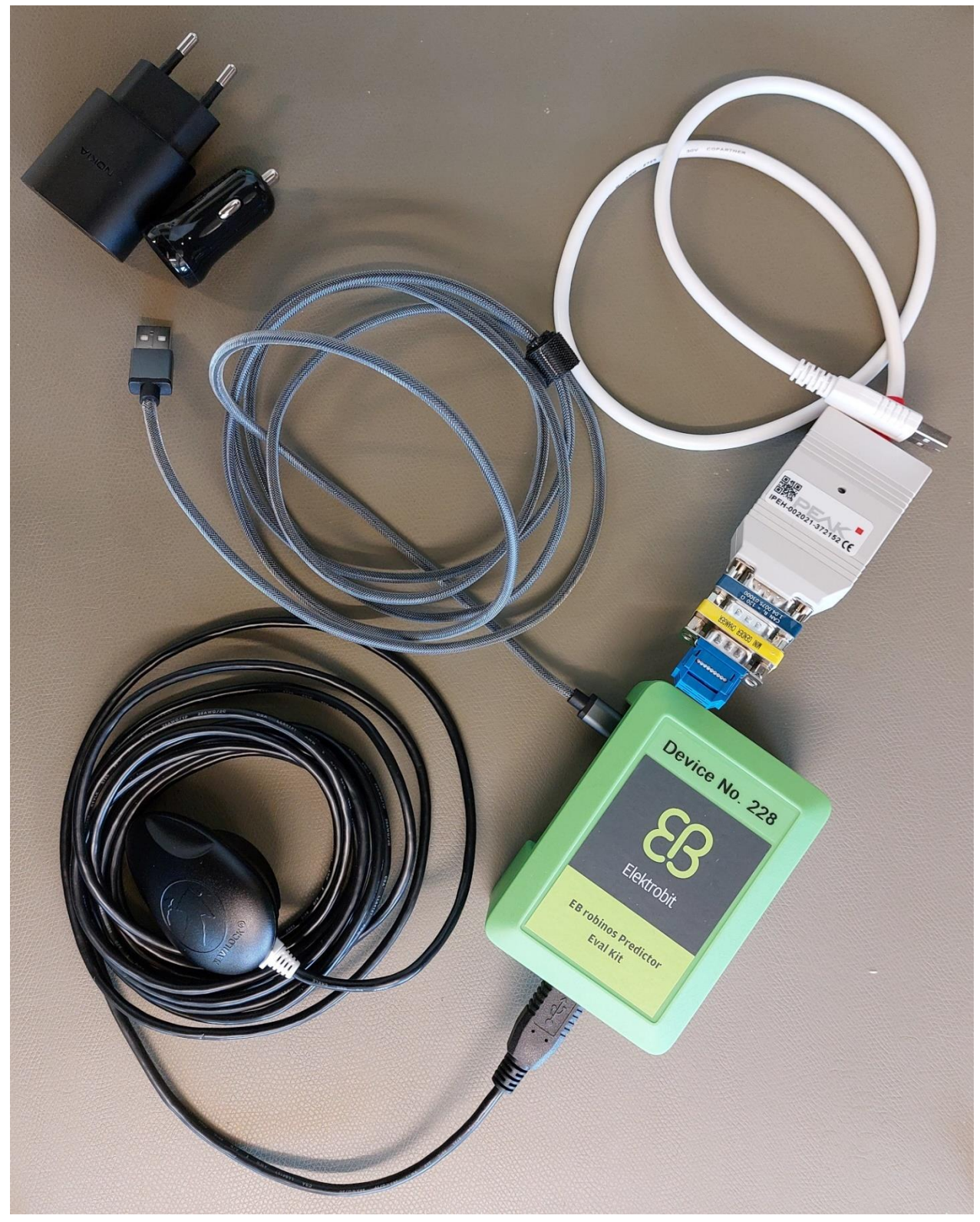

Figure 4: EB robinos Predictor Eval Kit with peripherals ready for use

## 4 Connecting to EB robinos Predictor Eval Kit

This chapter provides step by step instructions of how to connect your computer using wired Ethernet or Wi-Fi connection.

# 4.1 Connecting a computer with a Raspberry Pi using wired Ethernet connection

Every EB robinos Predictor Eval Kit device is configured to hold a static IP address. The DHCP server mode is switched off. Furthermore, Elektrobit recommends using a dedicated Ethernet port (e.g. an USB/Ethernet adapter such as TU2-ET100 or similar) on your computer to establish a connection to the Raspberry Pi:

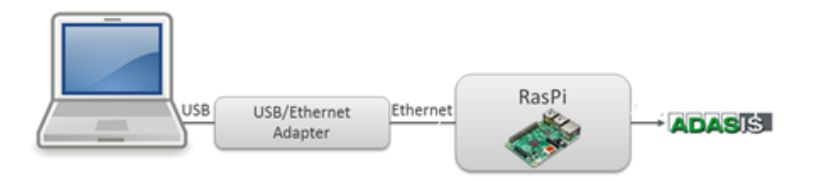

Figure 5: Ethernet connection between computer and Raspberry Pi

Once the hardware connection between the USB/Ethernet adapter and EB robinos Predictor Eval Kit is established and the power supply is connected, you can start the WebApp user interface by using your device's Internet browser and the following IP address/port:

|    | WebApp interface                                                | 192.168.0.1:5000 |  |  |  |  |  |  |  |
|----|-----------------------------------------------------------------|------------------|--|--|--|--|--|--|--|
| Та | Table 1: IP/port for the WebApp using wired Ethernet connection |                  |  |  |  |  |  |  |  |

#### 4.2 Connecting a computer with a Raspberry Pi using Wi-Fi connection

The WebApp user interface can be accessed via a wireless LAN (Wi-Fi) connection.

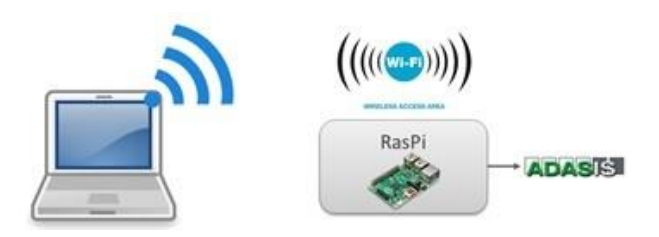

Figure 6: Wi-Fi connection between computer and Raspberry Pi

Once the system is booted, EB robinos Predictor Eval Kit opens a visible Wi-Fi access point (DHCP server). Connect your computer to the following EB robinos Predictor Eval Kit's Wi-Fi network and use the following user credentials to establish a connection over Wi-Fi:

| Wi-Fi name                                                            | EBRaspi           |  |  |  |
|-----------------------------------------------------------------------|-------------------|--|--|--|
| Wi-Fi password                                                        | elektrobit        |  |  |  |
| WebApp interface                                                      | 192.168.42.1:5000 |  |  |  |
| Table 2: User credentials to connect with the Raspberry Pi over Wi-Fi |                   |  |  |  |

## 4.3 Accessing the Raspberry Pi's file system using WinSCP

In some cases, it is necessary to have full file system access. A convenient way to access the Raspberry Pi's file system is to use graphical FTP client software. Elektrobit recommends using the free FTP solution WinSCP (<u>https://winscp.net/eng/index.php</u>). In figure 7, WinSCP login window is presented with host name used for Wi-Fi connection. Save the connection settings in order to easily re-connect to the Raspberry Pi when needed. These user credentials are required for accessing Raspberry Pi's file system:

- User name: pi
- Password: raspberry

| New Site | Session          |                              |
|----------|------------------|------------------------------|
|          | Eile protocol:   |                              |
|          | SFTP ~           |                              |
|          | Host name:       | Po <u>r</u> t number:        |
|          | 192.168.42.1     | 22 🛓                         |
|          | User name: Passv | vord:                        |
|          | pi ••••          | •••••                        |
|          | <u>S</u> ave  ▼  | A <u>d</u> vanced <b> </b> ▼ |
|          |                  |                              |

Figure 7: Use Login to add connection information and user credentials in WinSCP

Once the connection is established (over Ethernet or Wi-Fi), the right-side tab in figure 8 shows the Raspberry Pi's file system (/home/pi/).

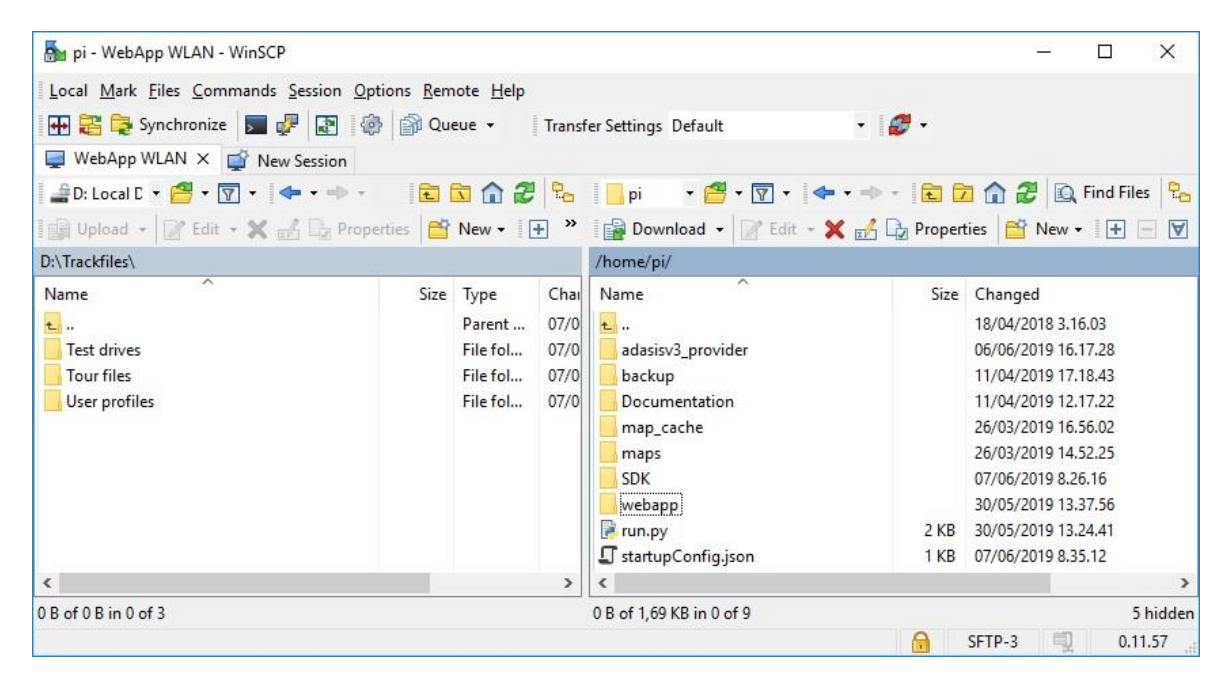

Figure 8: FTP client WinSCP (computer) connected with a Raspberry Pi

## 4.4 Accessing the Raspberry Pi's file system using PuTTY

PuTTY is a simple SSH client application which provides a powerful command line tooling. Developers and customers who are familiar with using command line scripting will have fast control of the Raspberry Pi.

Once PuTTY is installed (<u>http://www.putty.org/</u>), open it and use the same IP address as described in <u>chapter</u> <u>4.1</u> (Ethernet) or <u>4.2</u> (Wi-Fi) respectively to connect to the device. Figure 9 shows the PuTTY configuration window.

| - Session                                                      | Basic options for your PuTT                                        | TY session              |
|----------------------------------------------------------------|--------------------------------------------------------------------|-------------------------|
| Logging<br>∃ Terminal<br>Keyboard<br>Red                       | Specify the destination you want to c<br>Host Name (or IP address) | onnect to Port 22       |
| Features                                                       | Connection type:                                                   | ) <u>S</u> SH () Serial |
| Appearance<br>Behaviour<br>Translation<br>Selection<br>Colours | Load, save or delete a stored session<br>Saved Sessions            |                         |
| Connection                                                     | WebAppWlan                                                         | Save                    |
| Proxy<br>Telnet<br>Rlogin                                      |                                                                    | <u>D</u> elete          |
| SSH                                                            | Close window on exit:<br>Always Never  Only                        | on clean exit           |

Figure 9: PuTTY Configuration to connect to the Raspberry Pi

After successful connection, the PuTTY command line window is visible, and you can enter these user credentials:

- login as: pi
- pi@192.168.42.1's password: raspberry

| 🛃 pi@raspberrypi: ~                   |                 |           |                |              | - 0      | ×      |
|---------------------------------------|-----------------|-----------|----------------|--------------|----------|--------|
| 2 login as: pi                        |                 |           |                |              |          | ^      |
| 2 p10192.168.42.1                     | s password:     |           |                |              |          |        |
| Linux raspberrypi 4                   | .14.98-v7+ #12  | 00 SMP T  | ue Feb 12 20:2 | 7:48 GMT 201 | 9 armv71 | -      |
| The programs includ                   | led with the De | bian GNU  | /Linux system  | are free sof | tware;   |        |
| the exact distribut                   | ion terms for   | each pro  | gram are descr | ibed in the  |          |        |
| individual files in                   | /usr/share/do   | oc/*/copy | right.         |              |          |        |
| Debian GNU/Linux co                   | mes with ABSOI  | UTELY NO  | WARRANTY, to   | the extent   |          |        |
| permitted by applic                   | able law.       |           |                |              |          |        |
| Last login: Thu Jun                   | 6 12:13:20 2    | 019 from  | 192.168.42.98  |              |          |        |
| SSH is enabled and                    | the default pa  | ssword f  | or the 'pi' us | er has not b | een char | nged.  |
| This is a security<br>a new password. | risk – please   | login as  | the 'pi' user  | and type 'p  | asswd' t | to set |
| pi@raspberrypi:~ 💲                    | ls              |           |                |              |          |        |
| adasisv3 provider                     |                 | maps      | SDK            | webap        |          |        |
| backup                                | map cache       | run.py    | startupConfig  | .json        |          |        |
| a d Que a sur la sur sur d a sur d    |                 |           | -              |              |          | 1.7.7  |

Figure 10: PuTTY's command line window

## 4.5 Accessing the EB robinos Predictor Eval Kit data folders using Samba

Samba (<u>https://www.samba.org/samba/</u>) network sharing is set up on Raspberry Pi device to enable convenient way to transfer files between Raspberry Pi and Windows device. For ADASISv3 Provider, trackfile and TomTom map cache folders are visible thorough Windows network view (figure 11).

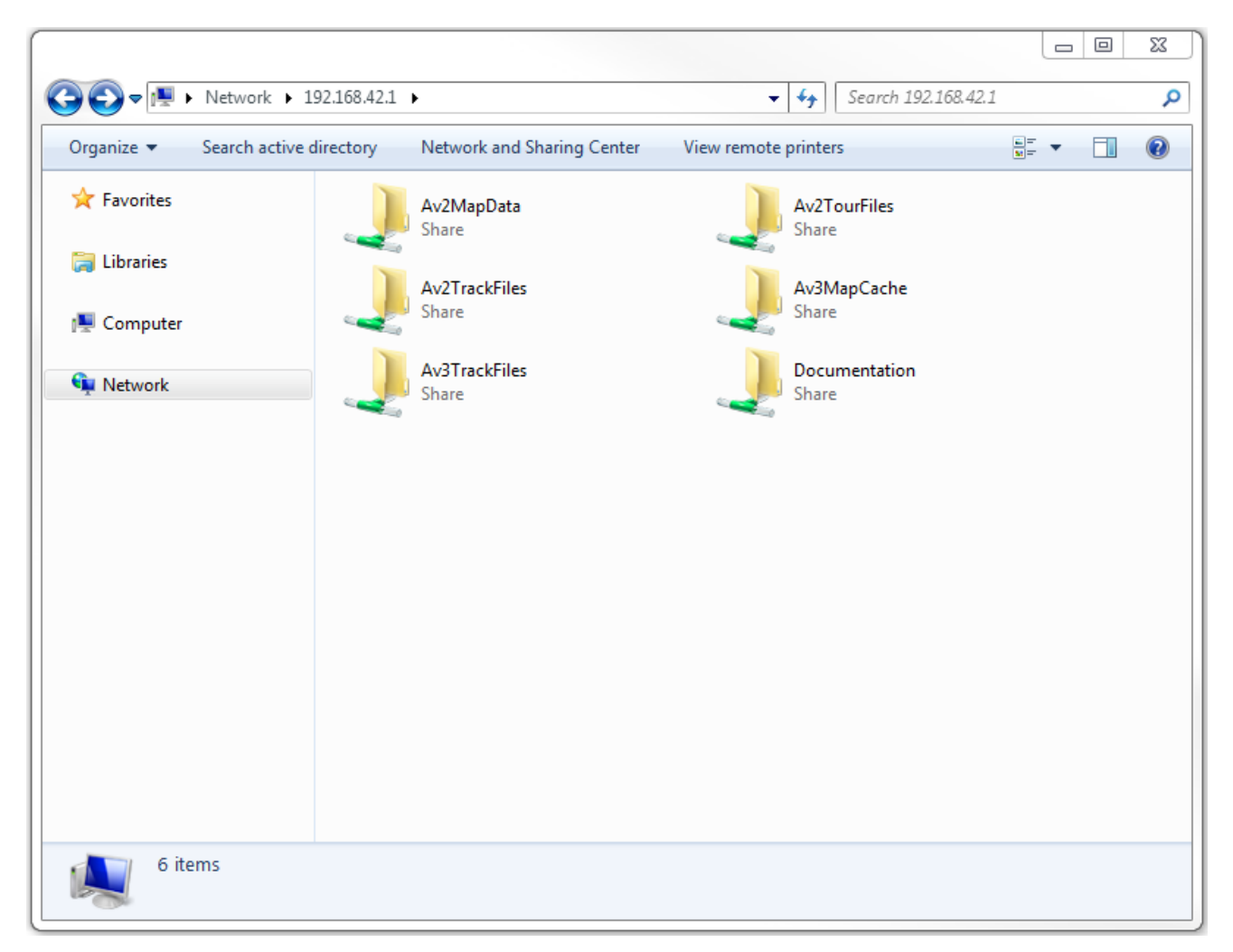

Figure 11: EB robinos Predictor Eval Kit data folders on Raspberry Pi are accessible via Samba network share.

#### 4.6 Receiving ADASIS Provider data

When ADASISv2 or ADASISv3 Provider is running and receives valid positions it starts to send electronic horizon data. See <u>chapter 2.11</u> for details.

## 5 Software operational modes (ADASISv2)

In this chapter, different operational modes for ADASISv2 Provider running on EB robinos Predictor Eval Kit are presented. Each of the modes can be used to receive data via UDP or CAN. This can be selected via configuration page.

#### 5.1 Playback

For easy verification in customer's environment, EB robinos Predictor Eval Kit can be used in ADASISv2 Provider playback mode. In this mode, ADASISv2 Provider is sending electronic horizon data (ADASISv2 messages) based on the map-matched positions from previously recorded test-drives. After system startup and starting the trackfile playback via WebApp (see <u>chapter 7.2</u>), EB robinos Predictor Eval Kit will send ADASISv2 messages without further configuration. The customer is able to receive ADASISv2 data and interpret the messages according to the format specification as described in <u>chapter 2.9</u> and <u>2.11.1</u>.

Note: There is no need for a GNSS receiver or CAN position sending in this mode, thus this mode is established for test purposes within buildings (e.g., labor test environment without or disrupted GNSS reception). Elektrobit will pre-install trackfiles that customers can use for their verification purposes. Trackfiles can also be generated based on the Open Source Routing Machine generated routes (see <u>chapter 9</u>).

## 5.2 Live GNSS

EB robinos Predictor Eval Kit provides a ADASISv2 Provider live GNSS mode. Within this mode, ADASISv2 Provider will use the connected GNSS receiver to obtain GNSS position data. Once valid GNSS position data is received and the electronic horizon provider is able to match the GNSS position to the available map data, the application will start to build up the electronic horizon and send ADASISv2 messages accordingly.

In case the vehicle moves offroad (= Map Matcher is not able to match the current GNSS position to the map), the electronic horizon provider will not expand any horizon data anymore. Once the vehicle is back on the digitized road, electronic horizon will continue building up and sending valid data.

Note: Depending on the receiver device used and whether the receiver runs through a cold or warm start, it might take several minutes until a usable GNSS fix state is established. Before that no valid ADASISv2 data is sent on CAN.

The received GNSS data can be recorded and saved into a trackfile that can be used later on for verification purposes. It is possible for user to disable/enable the trackfile recording via the **Save trackfile** checkbox in the **Configuration** tab before starting the provider in live GNSS mode. By default, trackfile saving is enabled. The trackfiles are named as logXXX.trk (XXX presents the increasing numbering) and can be found from the selection list in the WebApp's trackfile playback mode. In the Raspberry Pi, the trackfiles are stored in /home/pi/adasisv2\_provider/trk.

## 5.3 UDP positioning

In ADASISv2 Provider UDP positioning mode the position data is fed via UDP interface to ADASISv2 Provider. Similarly, as with Live GNSS mode, once valid position data is received via UDP interface, the application will start to build up the electronic horizon and send ADASISv2 messages accordingly. The port used to receive the position data can be configured in the **Configuration** tab. Available port range is **1024–65535**. Note that port **3334** is reserved for the horizon output in UDP sending mode and therefore cannot be set.

The position input is fed to ADASISv2 Provider immediately, i.e., no time simulation is done. Therefore, always provide only one position with one input (although a JSON array is used in the format), and provide the input with a frequency of 1 Hz for optimal map-matching performance. Frequencies up to 10 Hz might still work well. At higher frequencies, the system load might become too high, and no or unreliable output might be generated.

For examples and position data format description with UDP positioning mode, see <u>chapter 7.4</u>.

The received position data can be recorded and saved into a trackfile that can be used later on for verification purposes. It is possible for user to disable/enable the trackfile recording via the **Save trackfile** checkbox in the **Configuration** tab before starting the provider in UDP positioning mode. By default, trackfile saving is enabled.

### 5.4 CAN positioning

In order to receive position data via CAN bus, EB robinos Predictor Eval Kit can be used in ADASISv2 Provider CAN positioning mode. Within this mode, ADASISv2 Provider will use the connected CAN bus to obtain position data. Similarly, as in GNSS mode, the electronic horizon provider will start to expand the horizon data and send ADASISv2 messages once a valid position (i.e., not offroad) is received and matched to the available map data. Note that CAN positioning works only with UDP data sending mode.

The received position data can be recorded and saved into a trackfile that can be used later on for verification purposes. It is possible for user to disable/enable the trackfile recording via the **Save trackfile** checkbox in the **Configuration** tab before starting the provider in CAN positioning mode. By default, trackfile saving is enabled.

## 6 Software operational modes (ADASISv3)

In this chapter, different operational modes for ADASISv3 Provider running on EB robinos Predictor Eval Kit are presented. Each of the modes can be used to receive ADASISv3 data via TCP/IP. To use ADASISv3 Provider, a functioning Internet access is needed.

#### 6.1 Playback

For an easy verification in the customer environment, EB robinos Predictor Eval Kit can be used in Position playback mode. In this mode, ADASISv3 Provider sends electronic horizon data (ADASISv3 messages) based on the map-matched positions from the previously recorded test drives. After system startup and starting the nmea or trackfile playback via the WebApp (see <u>chapter 8.2</u>), EB robinos Predictor Eval Kit sends ADASISv3 messages without further configuration. The customer is able to receive ADASISv3 data (see <u>chapter 2.11.2</u>) and interpret the messages according to the format specification described in <u>chapter 2.12</u>.

Note: There is no need for a GNSS receiver in this mode, thus this mode is established for test purposes within buildings (e.g., a labor test environment with disrupted or without any GNSS reception). Elektrobit pre-installs

trackfiles that customers can use for their verification purposes. Trackfiles can also be generated based on the Open Source Routing Machine generated routes (see <u>chapter 9</u>).

#### 6.2 Live stream

EB robinos Predictor Eval Kit provides a Live stream mode. Within this mode ADASISv3 Provider uses either the connected GNSS receiver or UDP connection to obtain GNSS position data. Desired positioning source can be selected in **Configuration** tab (see <u>chapter 8.1.2</u>). Once valid GNSS position data is received and the electronic horizon provider is able to match the GNSS position to the available map data, the application starts to build up the electronic horizon and sends ADASISv3 messages accordingly.

In case the vehicle moves offroad, which means that the Map Matcher is not able to match the current GNSS position to the map, the electronic horizon provider does not expand any horizon data anymore. Once the vehicle is back on the digitized road, the electronic horizon provider continues building up and sending valid data.

Note: Depending on the GNSS receiver used and whether the receiver runs through a cold or warm start, it might take several minutes until a usable GNSS fix state is established. Until then no valid ADASISv3 data is sent.

When using GNSS receiver, the received GNSS data can be recorded and saved into nmea or trackfile that can be used later on for verification purposes. The user can disable and enable the nmea or trackfile recording in **Configuration** tab before starting the Live Stream mode. By default, nmea and trackfile saving are enabled. The trackfiles are named as track\_mm-dd-yyyy\_hh-mm-ss.trk (mm, dd, yyyy, hh, mm, ss present the month, date, year, hour, minutes, and seconds respectively) and can be found from the selection list in the WebApp's trackfile playback mode. In the Raspberry Pi, the trackfiles are stored in /home/pi/adasisv3\_provider/trk.

Alternatively, nmea files which are raw GNSS data are named as track\_mm-dd-yyyy\_hh-mm-ss.nmea and track\_mm-dd-yyyy\_hh-mm-ss.nmeats. The nmea files can also be found from the selection list in playback mode and are stored in /home/pi/adasisv3\_provider/nmea. The nmeats files are stored with an additional timestamp information for replicating the timestamp of the GNSS.

## 7 Using Elektrobit's Electronic Horizon Provider (ADASISv2)

The most convenient way to configure and control EB robinos Predictor Eval Kit is use the WebApp user interface. Connect your device (computer, cell phone, tablet device) by using Ethernet or Wi-Fi credentials (see <u>chapter 4</u>) and type the respective IP address and port number into your web browser. After this WebApp user interface (figure 12) is visible for the user. There are four operating modes as described in <u>chapter 5</u>.

In case you have been using the combined ADASISv2 and ADASISv3 EB robinos Predictor Eval Kit in ADASISv3 mode, change to ADASISv2 mode via **Change ADASIS version** button in the **Configuration** tab.

## 7.1 Configuring ADASISv2 Provider

EB robinos Predictor Eval Kit provides a possibility to adjust Elektrobit's ADASISv2 Provider configuration parameters. These are stored in AdasisProviderV2.json and ATFHorizonProvider.conf files. The files are in the adasisv2 provider directory of the Raspberry Pi (/home/pi/adasisv2 provider/). There are two possibilities to adjust these parameters: Use the WebApp user interface (recommended) or access the Raspberry Pi's file system and change the parameters manually. Detailed information about configurable parameters can be found in chapter 7.1.1.

In addition to the ADASISv2 Provider configuration, sending ADASISv2 data can also be configured either via UDP (Wi-Fi/Ethernet) or CAN. Once CAN sending mode is selected, CAN IDs for each message type can also be configured (see <u>chapter 7.1.2</u>).

The user can set preferences for the automatic Live GNSS mode on device startup and decide if saving the trackfile is enabled or disabled. These settings, together with CAN/UDP sending mode, are stored in startupConfig.json file in Raspberry Pi's directory (/home/pi/).

In the **Configuration** tab of WebApp all relevant configuration parameters are adjustable within their value ranges. Once the desired values are adjusted, save the current settings by pressing the **Save** button. If ADASISv2 Provider is running, it needs to be stopped and started again so that the changes become effective.

To perform a safe shutdown for the Raspberry Pi device, press the power off icon in the rightmost tab of the navigation menu, select **Power Off**, and wait for **EBRaspi** Wi-Fi network to disappear before unplugging the power supply. The device can be rebooted by selecting **Reboot**.

| Rec                                                            | onstructor <sub>BETA</sub>                                                      | Live GNSS UDP                                     | positioning CAN positioning                                                                                | Playback Trackfile                                     | creator Configuration Ha                                                                                                    | rdware Update                                                              |
|----------------------------------------------------------------|---------------------------------------------------------------------------------|---------------------------------------------------|----------------------------------------------------------------------------------------------------|--------------------------------------------------------|----------------------------------------------------------------------------------------------------|----------------------------------------------------------------------------|
|                                                                |                                                                                 |                                                   |                                                                                                    |                                                        |                                                                                                    |                                                                            |
|                                                                |                                                                                 | De alterias values la                             | ADASISV2 CC                                                                                                | Jingulation                                            |                                                                                                    |                                                                            |
|                                                                |                                                                                 | Save button. Restorn<br>settings. In order to a   | <ul> <li>e defaults button restores all the config<br/>ny configuration changes have effect, ru</li> </ul> | guration values to the de<br>nning provider needs to t | estreet, changes are stored via<br>fault state and resets the map<br>be stopped and started again.                                               |                                                                            |
| Configu<br>MPP)                                                | ration for p                                                                    | ath level 0                                       | Configuration for p                                                                                        | ath level 1                                            | Configuration for                                                                                                    | path level 2                                                               |
| Radius:                                                        | messages:                                                                       | 1000                                              | Enable Stub messages:<br>Radius:                                                                           | 300                                                    | Enable Stub messages:<br>Radius:                                                                                                    |                                                                            |
| Repetition                                                     | distance:                                                                       | 300                                               | Repetition distance:                                                                                       | 0                                                      | Repetition distance:                                                                                                    |                                                                            |
| inable Segn                                                    | nent messages:                                                                  | 2                                                 | Enable Segment messages:                                                                                   |                                                        | Enable Segment messages:                                                                                                    | 0                                                                          |
| Radius:<br>Repetition                                          | distance:                                                                       | 300                                               | Radius:<br>Repetition distance:                                                                            | 500                                                    | Radius:<br>Repetition distance:                                                                                                    |                                                                            |
| nable Profil                                                   | eShort messages                                                                 |                                                   | Enable ProfileShort messages                                                                               |                                                        | Enable ProfileShort message                                                                                                    | s: []                                                                      |
| Radius:                                                        |                                                                                 | 1000                                              | Radius:                                                                                                    |                                                        | Radius:                                                                                                    |                                                                            |
| Repetition                                                     | distance:                                                                       | 300                                               | Repetition distance:                                                                                       |                                                        | Repetition distance:                                                                                                    |                                                                            |
|                                                                | Slope Step                                                                      |                                                   | Slope Step                                                                                                 |                                                        | Slope Step                                                                                                    |                                                                            |
| 2                                                              | Curvature<br>Route Number 1                                                     | Types                                             | Curvature<br>Route Number 1                                                                                | Types                                                  | Curvature<br>Route Number                                                                                                    | er Types                                                                   |
|                                                                | Road Condition                                                                  |                                                   | Road Condition                                                                                             | b.                                                     | Road Conditi                                                                                                    | on<br>Inithe                                                               |
| 2                                                              | Variable Speed                                                                  | ""<br>Sign                                        | Variable Speed                                                                                             | sign                                                   | Road Access     Variable Sper                                                                                                    | ed Sign                                                                    |
|                                                                | Heading Change<br>Slope Linear                                                  | e                                                 | Heading Change<br>Slone Linesr                                                                             | e                                                      | Heading Cha                                                                                                    | nge                                                                        |
| nable Droff                                                    | el ong messager                                                                 |                                                   | Enable Profilei onn messares                                                                               |                                                        | Enable Profilei ona messara                                                                                                    | s: 🗆                                                                       |
| Radius:                                                        |                                                                                 | 1000                                              | Radius:                                                                                                    | 500                                                    | Radius:                                                                                                    |                                                                            |
| Repetition                                                     | distance:                                                                       | 300                                               | Repetition distance:                                                                                       | 100                                                    | Repetition distance:                                                                                                    |                                                                            |
|                                                                | Latitude                                                                        |                                                   | Latitude                                                                                                   |                                                        | Latitude                                                                                                    |                                                                            |
| 2                                                              | Longitude                                                                       |                                                   | <ul> <li>Longitude</li> <li>Altitude</li> </ul>                                                            |                                                        | Longitude<br>Altitude                                                                                                    |                                                                            |
|                                                                | Traffic Sign                                                                    |                                                   | Traffic Sign     Eviended 1                                                                                |                                                        | Traffic Sign                                                                                                    | 10                                                                         |
| 2                                                              | Truck Speed Lin                                                                 | nits                                              | Truck Speed Lin                                                                                            | nits                                                   | Truck Speed                                                                                                    | Limits                                                                     |
| /ehicle                                                        | configurati                                                                     | on                                                | Cycle times                                                                                                |                                                        | Misc. Provider se                                                                                                    | ettings                                                                    |
| ehicle type:                                                   |                                                                                 | Passenger ci 🛩                                    | Meta-Data Cycle Time during                                                                                | 100 ms                                                 | Max. Trailing 100                                                                                                    |                                                                            |
| /ehicle weig                                                   | ht:                                                                             | 0 kg                                              | Meta Data Cycle Time:                                                                                      | 5 s                                                    | Built Up Area InsideC                                                                                                    | ityLimits 👻                                                                |
| Hazardous g                                                    | oods                                                                            | 255                                               | Position Cycle Time:                                                                                       | 200 ms                                                 | Source:<br>Hardware                                                                                                    |                                                                            |
| Jse vehicle o                                                  | configuration                                                                   |                                                   |                                                                                                    |                                                        | Version:<br>Use Lane                                                                                                    |                                                                            |
| lote: Vehicl<br>lependent. I<br>specific data<br>fruck layer). | e configuration is<br>NDS map needs tr<br>a for vehicle confi                   | map database<br>b have vehicle<br>guration (e.g., |                                                                                                    |                                                        | Note: Enabling "Use Lane (<br>"Extended Lane" profile wi<br>will cause decreased perfo<br>Enabled, please consider k<br>Provider configurations. | Group" will enable<br>th default maps but<br>rmance. When<br>swering other |
| Data se                                                        | nding                                                                           |                                                   | CAN IDs                                                                                                    |                                                        | GNSS receiver                                                                                                    |                                                                            |
| Select mode:                                                   |                                                                                 | UDP v                                             | Position ID                                                                                                | 257                                                    | Port: /devitty.                                                                                                    | ACM0                                                                       |
| Encoding Lay                                                   | yout:<br>rval:                                                                  | MOTOROLA V                                        | Segment ID<br>Stub ID                                                                                      | 258                                                    | Baud rate: 4800                                                                                                    | ~                                                                          |
| mount of m                                                     | essages:                                                                        | 20                                                | ProfileShort ID                                                                                            | 260                                                    | UDP positionina                                                                                                    |                                                                            |
| iort ProfileSi<br>ffset                                        | hort messages by                                                                |                                                   | ProfileLong ID<br>MetaData ID                                                                              | 261                                                    | Port:                                                                                                    |                                                                            |
| fort ProfileLo                                                 | ong messages by                                                                 |                                                   | Default ID                                                                                                 | 256                                                    | - un. [3332                                                                                                    |                                                                            |
| Retransmissi                                                   | ion                                                                             |                                                   |                                                                                                    |                                                        |                                                                                                    |                                                                            |
| lote: Recon<br>Positioning<br>node.                            | structor visualiza<br>mode are only av:                                         | tion and CAN<br>ailable in UDP                    |                                                                                                    |                                                        |                                                                                                    |                                                                            |
| Jser se                                                        | ttings                                                                          | _                                                 | Map settings                                                                                               |                                                        |                                                                                                    |                                                                            |
| ave trackfile<br>Run Live GN                                   | r.<br>SS on startup:                                                            |                                                   | Map database:<br>Keystore:                                                                                 | GR12_101051952.5.2                                     | 20_EUR                                                                                                    | ~                                                                          |
| lote: Map d<br>onfiguratio<br>vhen runnir                      | atabase and data<br>n need to be adju<br>ig Live GNSS mod                       | sending<br>sted before reboot<br>le on startup.   | Keyslore password:                                                                                         | Show password                                          | lt maps.                                                                                                    |                                                                            |
| OpenStreetM<br>Reference n<br>reator):                         | lap based tools<br>nap and Trackfile                                            |                                                   | zeere neystore pasSW0                                                                                      |                                                        |                                                                                                    |                                                                            |
| lote: By en:<br>ou acknow<br>pprove the<br>openStreet          | abling Open Street<br>ledge the Privacy<br>Terms of Use of t<br>dap Foundation. | Map based tools<br>Policy and<br>he               |                                                                                                    |                                                        |                                                                                                    |                                                                            |
|                                                                | _                                                                               |                                                   |                                                                                                    |                                                        |                                                                                                    |                                                                            |
|                                                                |                                                                                 | Save                                              | Restore de                                                                                                 | efaults                                                | Change ADASIS version -                                                                                                    |                                                                            |

Figure 12: WebApp showing EB robinos Predictor Eval Kit Configuration tab

#### 7.1.1 Configurable ADASISv2 Provider parameters

The following table provides all ADASISv2 Provider parameters you can configure using the WebApp user interface. Click **Restore defaults** in the **Configuration** tab to restore the pre-defined default values for each path level and parameter.

Note: If messages on path level 1 or 2 are enabled, Stub messages on previous path levels must be enabled. For example, if path level 2 Segment messages are enabled, path level 0 and 1 Stub messages must be enabled.

| No. | Attribute                                    | Value range | Description                                                                                                    | Default value                                                   |  |  |  |  |  |
|-----|----------------------------------------------|-------------|----------------------------------------------------------------------------------------------------|-----------------------------------------------------------------|--|--|--|--|--|
|     | Configuration for path levels 0 (MPP) to 2   |             |                                                                                                    |                                                                 |  |  |  |  |  |
| 1   | Stub message<br>radius                       | 0–8000 [m]  |                                                                                                    | Level 0: 1000 m<br>Level 1: 300 m<br>Level 2:<br>DISABLED       |  |  |  |  |  |
| 2   | Stub message<br>repetition<br>distance       | 0–8190 [m]  | In case there is no attribute change<br>to transmit, the horizon provider<br>sends intermediate messages after<br>a certain repetition distance to<br>enhance the reliability for the<br>ADAS client. | Level 0: 300 m<br>Level 1: 0 m<br>Level 2:<br>DISABLED          |  |  |  |  |  |
| 3   | Segment<br>message radius                    | 0–8000 [m]  |                                                                                                    | Level 0: 1000 m<br>Level 1: 500 m<br>Level 2:<br>DISABLED       |  |  |  |  |  |
| 4   | Segment<br>message<br>repetition<br>distance | 0–8190 [m]  | In case there is no attribute change<br>to transmit, the horizon provider<br>sends intermediate messages after<br>a certain repetition distance to<br>enhance the reliability for the<br>ADAS client. | Level 0: 300 m<br>Level 1: 100 m<br>Level 2:<br>DISABLED        |  |  |  |  |  |
| 5   | ProfileShort<br>message radius               | 0–8000 [m]  |                                                                                                    | Level 0: 1000 m<br>Level 1:<br>DISABLED<br>Level 2:<br>DISABLED |  |  |  |  |  |

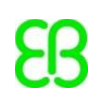

| 6   | ProfileShort<br>message<br>repetition<br>distance | 0–8190 [m]                                                                                                    | In case there is no attribute change<br>to transmit, the horizon provider<br>sends intermediate messages after<br>a certain repetition distance to<br>enhance the reliability for the<br>ADAS client. | Level 0: 300 m<br>Level 1:<br>DISABLED<br>Level 2:<br>DISABLED                                              |
|-----|---------------------------------------------------|----------------------------------------------------------------------------------------------------|----------------------------------------------------------------------------------------------------|----------------------------------------------------------------------------------------------------|
| 7   | ProfileShort<br>types                             | <ul> <li>Slope Step</li> <li>Curvature</li> <li>Route Number<br/>Types</li> <li>Road Condition</li> <li>Road Accessibility</li> <li>Variable Speed<br/>Sign</li> <li>Heading Change</li> <li>Slope Linear</li> </ul> | Selection of transmitted<br>ProfileShort types.                                                                                                    | Level 0: ALL<br>EXCEPT 'Slope<br>Linear'<br>ENABLED<br>Level 1: ALL<br>DISABLED<br>Level 2: ALL<br>DISABLED |
| 8   | ProfileLong<br>message radius                     | 0–8000 [m]                                                                                                    |                                                                                                    | Level 0: 1000 m<br>Level 1: 500 m<br>Level 2:<br>DISABLED                                                   |
| 9   | ProfileLong<br>message<br>repetition<br>distance  | 0–8190 [m]                                                                                                    | In case there is no attribute change<br>to transmit, the horizon provider<br>sends intermediate messages after<br>a certain repetition distance to<br>enhance the reliability for the<br>ADAS client. | Level 0: 300 m<br>Level 1: 100 m<br>Level 2:<br>DISABLED                                                    |
| 10  | ProfileLong types                                 | <ul> <li>Latitude</li> <li>Longitude</li> <li>Altitude</li> <li>Traffic Sign</li> <li>Extended Lane</li> <li>Truck Speed Limits</li> </ul>                                                                           | Selection of transmitted<br>ProfileLong types.                                                                                                    | Level 0: ALL<br>ENABLED<br>Level 1: ALL<br>ENABLED<br>Level 2: ALL<br>DISABLED                              |
|     |                                                   | Vehicle                                                                                                    | configuration                                                                                                    |                                                                                                    |
| Not | e that the vehicle co                             | nfiguration is map databa<br>data for vehicle config                                                                                                    | se-dependent. NDS map needs to have guration (e.g., Truck layer).                                                                                                    | e vehicle-specific                                                                                          |
| 11  | Vehicle type                                      | <ul><li>Passenger car</li><li>Truck</li><li>Bus</li></ul>                                                                                                    | Used to configure which vehicle type is to be set.                                                                                                    | Passenger car                                                                                               |

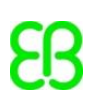

| 12 | Vehicle weight                            | 0-MAXUINT32 [kg] | Defines the weight of the vehicle in kg. 0 means unknown or not applicable.                                                                                                    | 0     |
|----|-------------------------------------------|------------------|----------------------------------------------------------------------------------------------------|-------|
| 13 | Trailer amount                            | 0-255            | Defines the number of trailers used<br>in the vehicle. 255 means the<br>number of trailers is unknown.                                                                                                    | 255   |
| 14 | Hazardous goods                           | True/False       | Defines whether the vehicle contains hazardous material.                                                                                                    | False |
| 15 | Use vehicle<br>configuration              | True/False       | MPP and subpath generation takes<br>the vehicle configuration into<br>account, i.e., paths are not<br>extended if the vehicle<br>configuration matches the<br>restrictions on the link. Also used<br>for enabling/disabling the usage of<br>configured vehicle type and weight<br>for lane-specific restrictions and in<br>attribute sending of<br>PassageForbidden, RoadSign, and<br>SpeedLimit. | True  |
|    |                                           | Сус              | cle times                                                                                                    |       |
| 16 | Meta-Data Cycle<br>Time during<br>startup | 0–20000 [ms]     | Rapid initialization of meta data.<br>During system start,<br>MetaDataMessages are sent<br>cyclically.                                                                                                    | 100   |
| 17 | Meta Data Cycle<br>Time                   | 0–20 [s]         | Defines period time of meta data<br>messages sent in seconds. A value<br>of 0 disables the sending of meta<br>data messages.                                                                                                    | 5     |
| 18 | Position Cycle<br>Time                    | 0–2000 [ms]      | Defines period time of position<br>messages sent in milliseconds. A                                                                                                    | 200   |

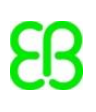

|    |                 |                  | value of 0 disables the sending of   |                    |
|----|-----------------|------------------|--------------------------------------|--------------------|
|    |                 |                  | position messages.                   |                    |
|    |                 |                  |                                      |                    |
|    |                 |                  |                                      |                    |
|    |                 |                  |                                      |                    |
|    |                 |                  |                                      |                    |
|    |                 | Misc. Pro        | ovider settings                      |                    |
| 10 | Duilt Lin Area  | InsideCityLimits | Course of Duilt Lin Area (DLIA)      | InsideCityLimits   |
| 19 | Built Op Area   | IIrhan           | segment data message BLIA can be     | inside city Linits |
|    | source          |                  | derived from Urban or                |                    |
|    |                 | nlirban          | InsideCityLimits attribute of NDS    |                    |
|    |                 | norban           | map used.                            |                    |
|    |                 |                  | InsideCityLimitsThenUrban first      |                    |
|    |                 |                  | evaluates InsideCityLimits attribute |                    |
|    |                 |                  | Urban attribute will be evaluated    |                    |
|    |                 |                  |                                      |                    |
| 20 | Maximum         | 10–500 [m]       | Defines the trailing length          | 100 m              |
|    | trailing length |                  | (electronic horizon data behind the  |                    |
|    |                 |                  | current vehicle position).           |                    |
| 21 | Use Lane Group  | True/False       | Depending on the configuration,      | False              |
|    |                 |                  | the lane-specific information        |                    |
|    |                 |                  | (Profile Long message Extended       |                    |
|    |                 |                  | Lane, Segment/Stub message           |                    |
|    |                 |                  | Number of lanes) is fetched either   |                    |
|    |                 |                  | from Guidance/Routing layers         |                    |
|    |                 |                  | (false) or from LaneGroup layer      |                    |
|    |                 |                  | (true). Depending on the NDS map     |                    |
|    |                 |                  | used the lane-specific information   |                    |
|    |                 |                  | can be in different layers. Note:    |                    |
|    |                 |                  | Setting the Use Lane Group option    |                    |
|    |                 |                  | to true will cause decreased         |                    |
|    |                 |                  | performance and thus other           |                    |
|    |                 |                  | Provider configurations should be    |                    |
|    |                 |                  | set to lower values.                 |                    |
| 22 | Hardware        | 0–511            | This field will be filled into the   | 0                  |
|    | Version         |                  | hardwareVersion field of the         |                    |
|    |                 |                  | MetaDataMessage as is.               |                    |
|    |                 |                  |                                      |                    |

Table 3: Configurable ADASISv2 parameters

#### 7.1.2 Configuration for data sending

The following table provides all parameters related to data sending that are configurable by using the WebApp user interface. Click **Restore defaults** in the **Configuration** tab to restore the pre-defined default values for each parameter. For CAN sending, it is also possible to configure all messages to use the same CAN ID.

| No. | Attribute                                      | Value range                                                                      | Description                                                                                                    | Default value |  |  |  |  |
|-----|------------------------------------------------|----------------------------------------------------------------------------------|----------------------------------------------------------------------------------------------------|---------------|--|--|--|--|
| 1   | Data sending<br>mode                           | UDP     CAN                                                                      | Selection of ADASISv2 message data sending protocol.                                                                                                    | UDP           |  |  |  |  |
| 2   | Encoding layout                                | <ul> <li>MOTOROLA (Big<br/>Endian)</li> <li>INTEL (Little<br/>Endian)</li> </ul> | The endianness of the messages is<br>adjustable: The default message<br>layout (bit order) is according to<br>MOTOROLA format and thus<br>compatible to standard ADASIS<br>forum DBC file. | MOTOROLA      |  |  |  |  |
| 3   | Message interval                               | 20–160 [ms]                                                                      | Cycle time between sent out<br>ADASISv2 messages.                                                                                                    | 80            |  |  |  |  |
| 4   | Amount of messages                             | 1–20                                                                             | Amount of ADASISv2 messages sent in one cycle.                                                                                                    | 20            |  |  |  |  |
| 5   | Sort ProfileShort<br>messages by<br>offset     | True/False                                                                       | Defines whether the sending order<br>of ProfileShort messages is sorted<br>by offset (True) or by profile type<br>(False).                                                                 | True          |  |  |  |  |
| 6   | Sort ProfileLong<br>messages by<br>offset      | True/False                                                                       | Defines whether the sending order<br>of ProfileLong messages is sorted by<br>offset (True) or by profile type<br>(False).                                                                  | True          |  |  |  |  |
| 7   | Retransmission                                 | True/False                                                                       | When Retransmission is checked,<br>ADASISv2 Provider sends previously<br>sent messages again with<br>Retransmission flag on if there are<br>no new messages available.                     | True          |  |  |  |  |
|     | CAN IDs (configurable if CAN mode is selected) |                                                                                  |                                                                                                    |               |  |  |  |  |
| 8   | Position ID                                    | 0–2047                                                                           | ADASISv2 Position messages are sent with this CAN identifier.                                                                                                    | 257           |  |  |  |  |
| 9   | Segment ID                                     | 0–2047                                                                           | ADASISv2 Segment messages are<br>sent with this CAN identifier.                                                                                                    | 258           |  |  |  |  |

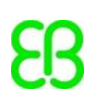

| 10 | Stub ID         | 0–2047 | ADASISv2 Stub messages are sent    | 259 |
|----|-----------------|--------|------------------------------------|-----|
|    |                 |        | with this CAN identifier.          |     |
| 11 | ProfileShort ID | 0–2047 | ADASISv2 ProfileShort messages are | 260 |
|    |                 |        | sent with this CAN identifier.     |     |
| 12 | ProfileLong ID  | 0–2047 | ADASISv2 ProfileLong messages are  | 261 |
|    |                 |        | sent with this CAN identifier.     |     |
| 13 | MetaData ID     | 0–2047 | ADASISv2 MetaData messages are     | 262 |
|    |                 |        | sent with this CAN identifier.     |     |
| 14 | Default ID      | 0–2047 | Default CAN identifier             | 256 |
| 1  |                 |        |                                    |     |

Table 4: Configuration for data sending

#### 7.1.3 Configuration for GNSS receiver

The following table provides all GNSS receiver-related parameters that are configurable by using the WebApp user interface. Click **Restore defaults** in the **Configuration** tab to restore the pre-defined default values for each parameter. Default values are set for the NAVILOCK NL-8012U GPS USB receiver and may differ with other devices.

| No. | Attribute | Default value | Description                                                                                                    |
|-----|-----------|---------------|----------------------------------------------------------------------------------------------------|
| 1   | Port      | /dev/ttyACM0  | Port to which device is attached. Devices listed in /dev folder in Raspberry Pi.                                                |
| 2   | Baud rate | 4800          | The speed at which the data is transferred from the GPS receiver to the Raspberry Pi. Different receivers use different speeds. |

 Table 5: Configurable GNSS receiver parameters

## 7.1.4 Configuration for map settings

The following table provides all ADASISv2 Map database settings you can configure using the WebApp user interface. Click **Restore defaults** in the **Configuration** tab to restore the pre-defined default configuration.

| No. | Attribute            | Value range                                                                                                    | Description                                                                                                    | Default value                                      |
|-----|----------------------|----------------------------------------------------------------------------------------------------|----------------------------------------------------------------------------------------------------|----------------------------------------------------|
| 1   | Map database         | <ul> <li>Default maps:</li> <li>HERE_NDS_ADAS_<br/>C23.07_EUR_UNI<br/>MAP_SAMPLE<br/>(Europe)</li> <li>HERE_NDS_ADAS_<br/>C23.07_NAM_UNI<br/>MAP_SAMPLE<br/>(North America)</li> </ul> | List of map databases stored in<br>/home/pi/maps/ (Av2MapData<br>in Samba share).<br>User can add maps to this folder<br>and if ROOT.NDS is found, the<br>map database will be listed here.<br>NDS versions supported:<br>• 2.4.3_ADE_3.2<br>• 2.4.4<br>• 2.5.1<br>• 2.5.2<br>• 2.5.3<br>• 2.5.4<br>Encryption types supported:<br>• Keystore (.NKS file +<br>password)<br>Compression methods supported:<br>• zlib<br>• zstd<br>Disclaimer: Support by Elektrobit<br>for user-added maps is limited. | HERE_NDS_ADA<br>S_C23.07_EUR_<br>UNIMAP_SAMP<br>LE |
| 2   | Keystore             |                                                                                                    | If the user-added map uses<br>KeyStore encryption, the KeyStore<br>file (* .NKS) is to be stored in<br>/home/pi/keystore/<br>(Av2KeyStoreFiles in Samba share)<br>and will be listed here.                                                                                                    | -                                                  |
| 3   | Keystore<br>password |                                                                                                    | Password for KeyStore selected above                                                                                                    | -                                                  |

Table 6: Configurable map database settings parameters

#### 7.1.5 Live GNSS mode automatic startup

EB robinos Predictor Eval Kit will start directly on Live GNSS mode if **Run Live GNSS on startup** is selected. All saved settings will be used on device startup. Remember to set the desired map database and data sending mode and enable/disable trackfile saving before using automatic Live GNSS mode. Saved trackfiles can be found in /home/pi/adasisv2\_provider/trk/.

#### 7.1.6 Configuration for hardware settings

| Elektrobit                    | EB r                                                                                                    | obinos          | Pred                            | dictor               | Eval k        | Kit We   | ebAp   | р           |   |   |
|-------------------------------|----------------------------------------------------------------------------------------------------|-----------------|---------------------------------|----------------------|---------------|----------|--------|-------------|---|---|
| Reconstructor <sub>BETA</sub> | Live GNSS                                                                                                    | CAN positioning | Playback                        | Simulation           | Configuration | Hardware | Update | Information | ሳ | ۲ |
|                               | ADASISv2 Hardware Settings<br>ADASISv2 related hardware settings can be changed here. Please note that a reboot is needed for changes to<br>come into effect. Settings are saved and reboot done via Save and reboot button. |                 |                                 |                      |               |          |        |             |   |   |
|                               |                                                                                                    | CAN             | I frequency: (<br>Wi-Fi name: ( | 12 MHz<br>EBRaspi164 | ~             |          |        |             |   |   |
|                               |                                                                                                    | Wi              | -Fi channel:                    | 6                    | ~             |          |        |             |   |   |
|                               |                                                                                                    |                 |                                 | Save and reb         | oot           |          |        |             |   |   |

ADASISv2-related hardware settings can be changed via the **Hardware** tab.

Figure 13: WebApp showing EB robinos Predictor Eval Kit Hardware tab

Note that a reboot is needed for changes to become effective. Settings are saved and a reboot is started via the **Save and reboot** button.

The following table provides all ADASISv2 hardware settings:

| No. | Attribute     | Value range                               | Description                                                                                                    | Default value                            |
|-----|---------------|-------------------------------------------|----------------------------------------------------------------------------------------------------|------------------------------------------|
| 1   | CAN frequency | <ul> <li>8 MHz</li> <li>12 MHz</li> </ul> | Eval Kit uses CAN board with 8 MHz<br>or 12 MHz oscillator. Oscillator<br>frequency is preset when Eval Kit is<br>assembled but it might need to be<br>reset after update. Eval Kits that<br>use 12 MHz oscillators have a<br>respective label on the bottom of<br>the case. The oscillator used can be | Preset when<br>Eval Kit is<br>assembled. |

|     |               |                                                                                                    | checked also from the CAN board:                                                                                                    |                                          |
|-----|---------------|----------------------------------------------------------------------------------------------------|----------------------------------------------------------------------------------------------------|------------------------------------------|
| N/A | CAN baud rate |                                                                                                    | Currently no configuration is<br>available for CAN baud rate in<br>WebApp. If CAN baud rate needs to<br>be modified, it can be done via<br>editing the file<br>/etc/network/interfaces.<br>Find and replace the value in the<br>following string:<br>bitrate 500000                                                                  | 500 kb/s.                                |
| 2   | Wi-Fi name    | Text string that can<br>contain letters,<br>numbers and _<br>characters. Maximum<br>length is 32<br>characters. | Wi-Fi name that is used when<br>computer is connected to the EB<br>robinos Predictor Eval Kit's Wi-Fi<br>network. See chapter <u>4.2</u> for more<br>details.                                                                                                    | Preset when<br>Eval Kit is<br>assembled. |
| 3   | Wi-Fi channel | 1-11                                                                                                    | Wi-Fi channel that is used when<br>computer is connected to the EB<br>robinos Predictor Eval Kit's Wi-Fi<br>network. If several Eval Kits are<br>used close to each other, different<br>Wi-Fi channels should be used.<br>Recommended channels to use are<br>1, 6, and 11. On these channels the<br>frequencies used do not overlap. | Preset when<br>Eval Kit is<br>assembled. |

Table 7: Configurable hardware settings parameters

## 7.2 Controlling ADASISv2 Provider

Select the **Playback** tab (figure 15) of EB robinos Predictor Eval Kit WebApp. A drop-down list shows all recorded trackfiles on the Raspberry Pi. Select the desired trackfile and its start point to re-analyze the previously driven route. Click **Start Trackfile Playback**. Once the playback has been started, it is possible to observe the data either via the **Reconstructor** tab or by connecting some other client as described in <u>chapter</u> <u>2.9</u> and <u>2.11.1</u>.

If OpenStreetMap-based tools are enabled in the **Configuration** tab, the reference map is shown on the **Playback** tab. Click **Show trackfile on map** to examine the trackfile routepoints on map. A maximum of 500 routepoints of the trackfile are shown. During trackfile playback the current position and closest trackfile routepoints are shown. The following configuration options are available for the reference map: Map size, Update view automatically, Zoom level for automatic view update, and toggle Show legend of car position.

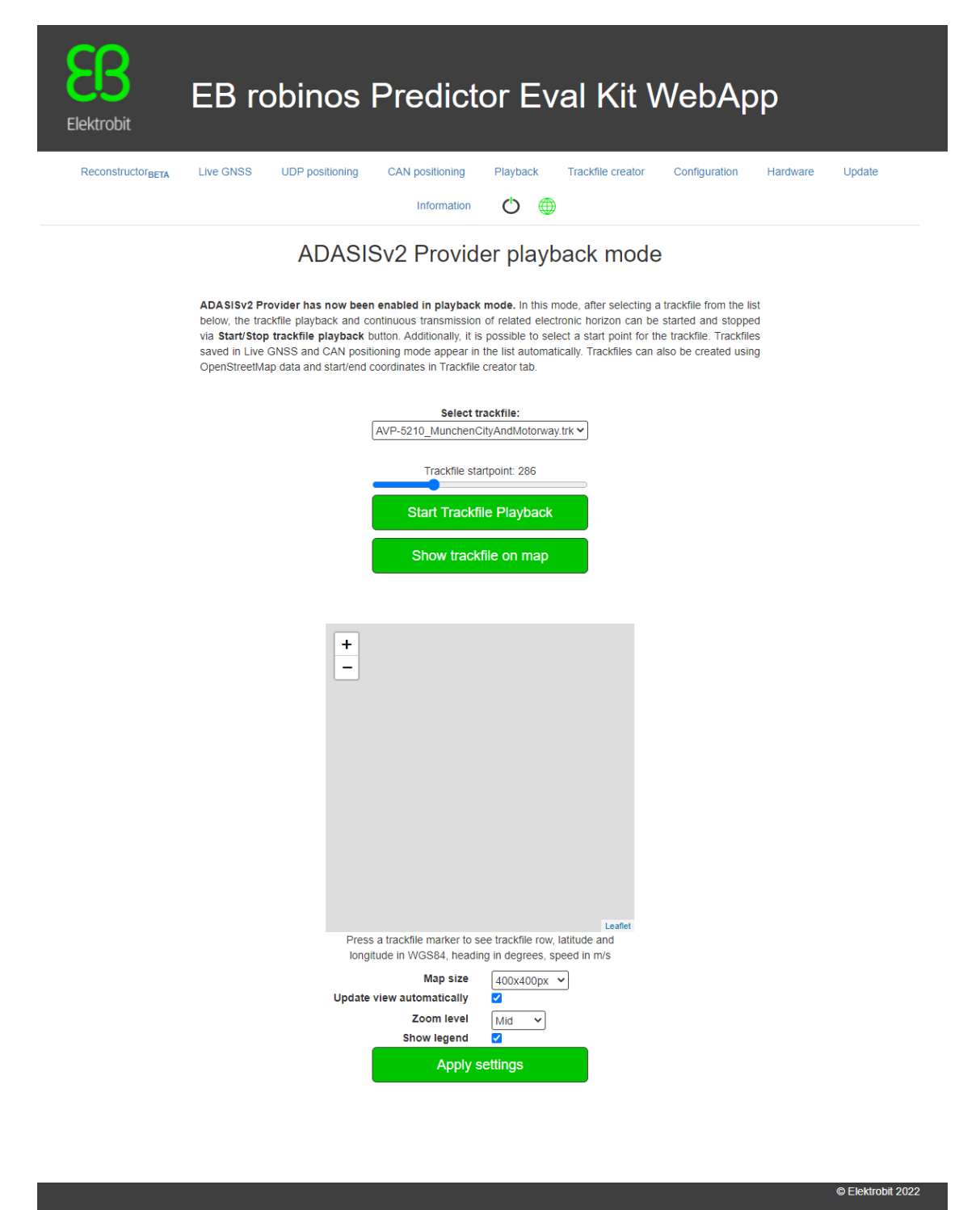

Figure 15: WebApp showing EB robinos Predictor Eval Kit Provider tab in trackfile playback mode

In **ADASISv2 Provider live GNSS** mode (figure 16), ADASISv2 Provider expects to receive GNSS position data that is used for generating electronic horizon.

If OpenStreetMap-based tools are enabled in the **Configuration** tab, the reference map is shown on the **Live GNSS** tab. When live stream is active, the current car position is shown. The following configuration options are available for the reference map: Map size, Update view automatically, Zoom level for automatic view update, and toggle Show legend of car position.

| ReconstructorBETA | Live GNSS                                                       | UDP positioning                                                                                  | CAN positioning                                                                                       | Playback Tr                                                                            | ackfile creator                                            | Configuration                                                              | Hardware     | Update |
|-------------------|-----------------------------------------------------------------|--------------------------------------------------------------------------------------------------|----------------------------------------------------------------------------------------------------|----------------------------------------------------------------------------------------|------------------------------------------------------------|----------------------------------------------------------------------------|--------------|--------|
|                   |                                                                 | ADASIS                                                                                           | v2 Provide                                                                                            | er live GN                                                                             | SS moo                                                     | le                                                                         |              |        |
|                   | ADASISv2 Pr<br>generates and<br>driven route w<br>Configuration | ovider has now bee<br>I transmits a horizon t<br>ill be recorded for us<br>n. Recording can be s | n enabled in live GN<br>pased on position sign<br>e in further investigation<br>topped via Stop recor | ISS mode. In this m<br>als received via attac<br>on and simulation sca<br>ding button. | ode, ADASISv2<br>ched GPS receiv<br>enarios if <b>Save</b> | Provider continuous<br>ver. A trackfile from th<br>trackfile is selected i | ly<br>e<br>n |        |
|                   |                                                                 |                                                                                                  | Start re                                                                                              | ecording                                                                               |                                                            |                                                                            |              |        |
|                   |                                                                 | + -                                                                                              |                                                                                                    |                                                                                        |                                                            |                                                                            |              |        |
|                   |                                                                 | Update                                                                                           | Map size<br>view automatically<br>Zoom level<br>Show legend<br>Apply :                                | 400x400px V<br>Mid V<br>settings                                                       | Leaflet                                                    |                                                                            |              |        |

In **ADASISv2 Provider UDP positioning** mode (figure 17), ADASISv2 Provider is ready to generate an electronic horizon based on position data received via interface.

If OpenStreetMap-based reference map is enabled in the **Configuration** tab, the reference map is shown on the **UDP positioning** tab. If the current position is available, it is shown in the map. The following configuration options are available for the reference map: Map size, Update view automatically, Zoom level for automatic view update, and toggle Show legend of car position.

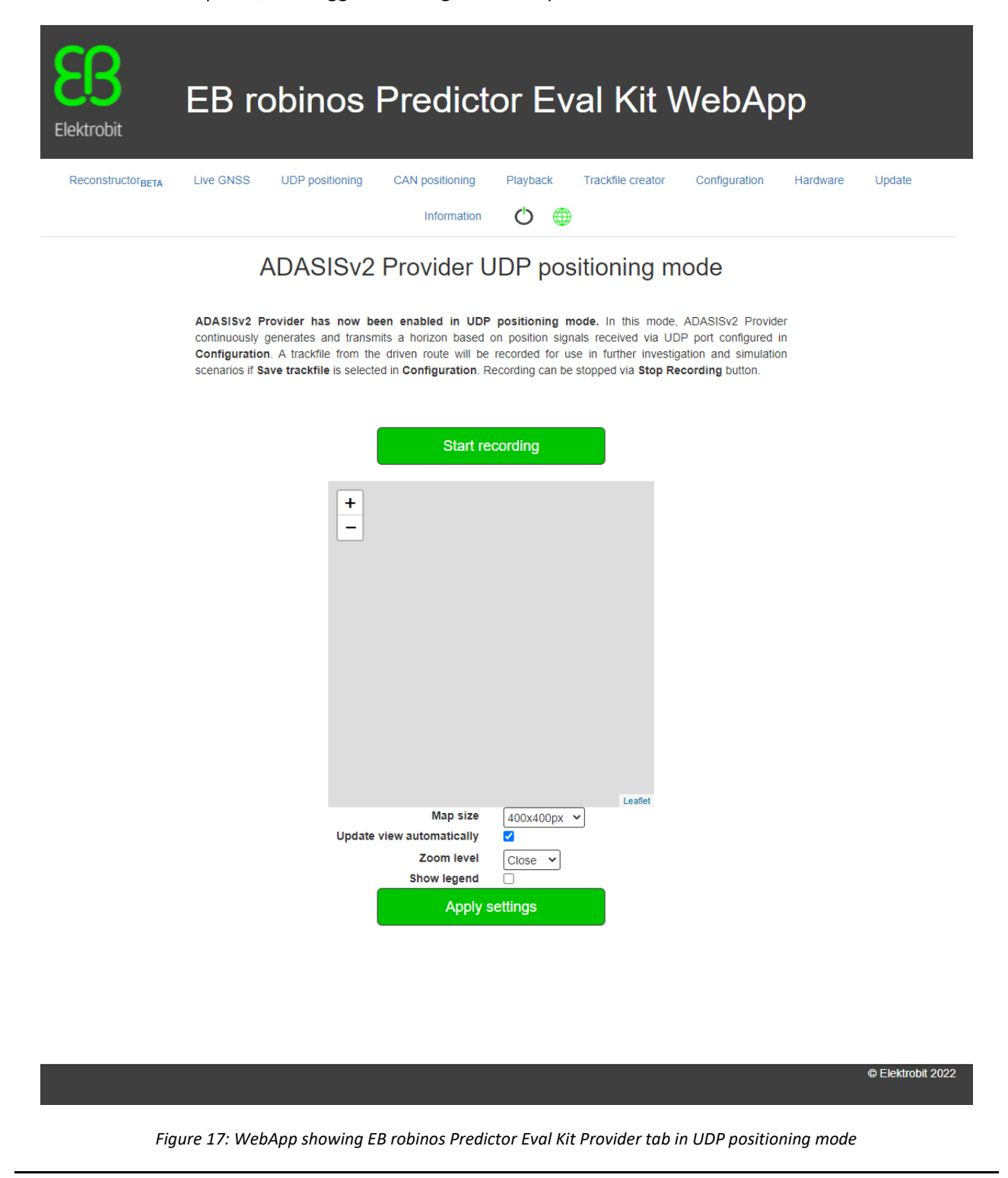

In **ADASISv2 Provider CAN positioning** mode (figure 18), ADASISv2 Provider is ready to generate an electronic horizon based on position data received via CAN bus.

If OpenStreetMap-based reference map is enabled in the **Configuration** tab, the reference map is shown on the **CAN positioning** tab. If the current position is available, it is shown in the map. The following configuration options are available for the reference map: Map size, Update view automatically, Zoom level for automatic view update, and toggle Show legend of car position.

| Elektrobit                    | EB robinos Predictor Eval Kit WebApp                                                                                                    |  |  |  |  |  |  |  |  |
|-------------------------------|----------------------------------------------------------------------------------------------------|--|--|--|--|--|--|--|--|
| Reconstructor <sub>BETA</sub> | Live GNSS UDP positioning CAN positioning Playback Trackflie creator Configuration Hardware Update                                                                                                    |  |  |  |  |  |  |  |  |
|                               | ADASISv2 Provider CAN positioning mode                                                                                                    |  |  |  |  |  |  |  |  |
|                               | ADASISv2 Provider has now been enabled in CAN positioning mode. In this mode, ADASISv2 Provider<br>continuously generates and transmits a horizon based on position signals received via connected CAN bus. A<br>trackfile from the driven route will be recorded for use in further investigation and simulation scenarios if Save<br>trackfile is selected in Configuration. Recording can be stopped via Stop Recording button. |  |  |  |  |  |  |  |  |
|                               | Start recording                                                                                                    |  |  |  |  |  |  |  |  |
|                               |                                                                                                    |  |  |  |  |  |  |  |  |
|                               | Leafet<br>Map size 400x400px ↓<br>Update view automatically<br>Zoom level Mid ↓<br>Show legend<br>Apply settings                                                                                                    |  |  |  |  |  |  |  |  |
|                               | © Elektrobil 2022                                                                                                    |  |  |  |  |  |  |  |  |

Figure 18: WebApp showing EB robinos Predictor Eval Kit Provider tab in CAN Positioning Mode

#### 7.3 ADASISv2 Reconstructor

When ADASISv2 Provider is running, ADASISv2 Reconstructor is able to receive the data from the provider and build the corresponding electronic horizon. Dynamic visualization of the reconstructed paths and all the relevant data values can be observed during the provider runtime in the **Reconstructor** tab (figure 19).

Note: With long horizon/heavy configuration there might be performance issues with the Reconstructor visualization. The functionality has been verified with the default Provider configuration.

**B**3

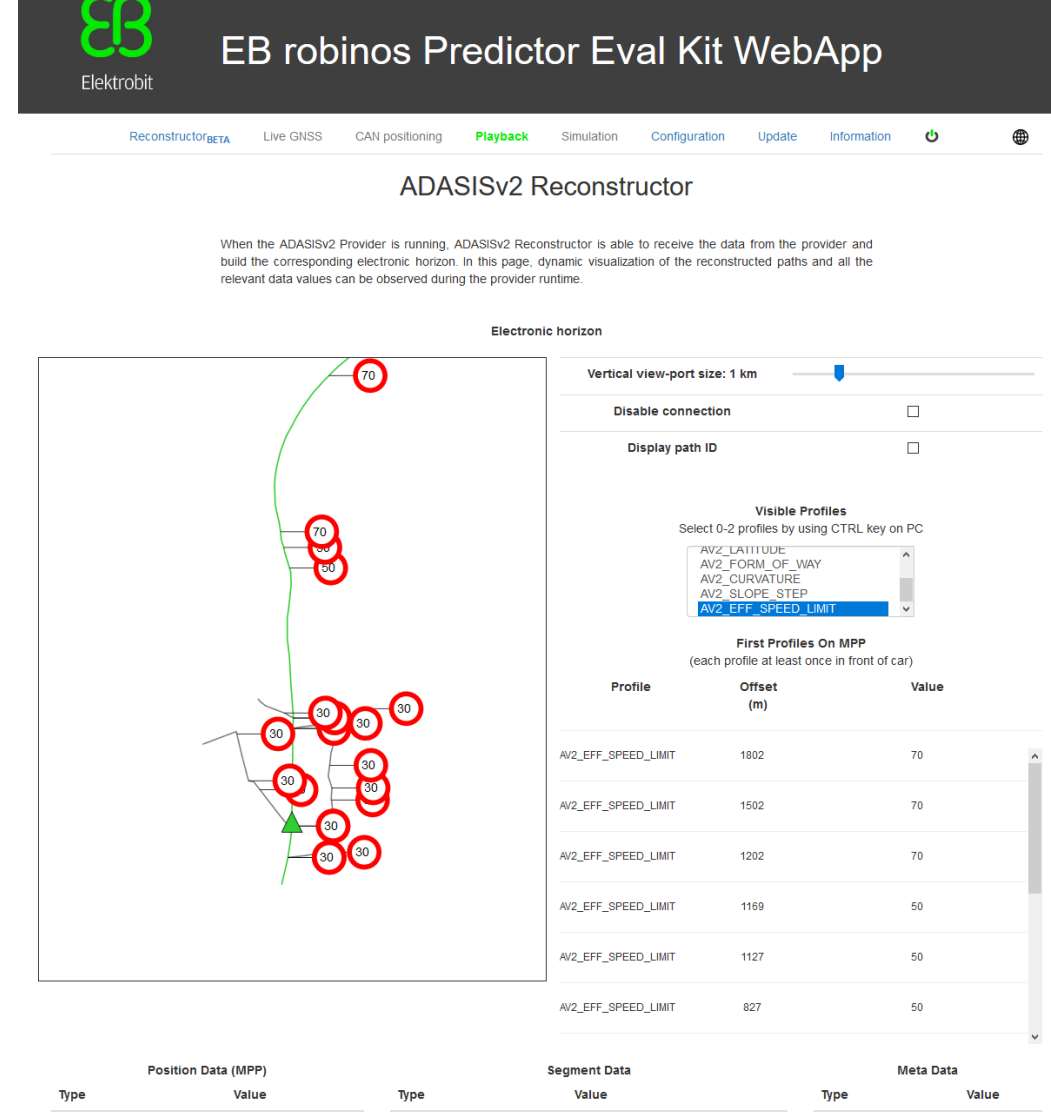

| Position Dat            | (IVIPP)         | seg                         | Segment Data               |                  |          |  |
|-------------------------|-----------------|-----------------------------|----------------------------|------------------|----------|--|
| Туре                    | Value           | Туре                        | Value                      | Туре             | Value    |  |
| Age                     | 155 ms          | Form of Way                 | FOW_SINGLE_CARRIAGEWAY (3) | Country Code     | 276      |  |
| Heading                 | 0.000 °         | Functional Class            | FC_3 (3)                   | Driving Side     | Right    |  |
| Offset                  | 638 m           | Is Bridge                   | False                      | Hardware Version | N/A      |  |
| Path Id                 | 8               | Is Complex Intersection     | False                      | Map Version      | 3/2018   |  |
| Probability             | 70 %            | Is Tunnel                   | False                      | Protocol Version | 02.00.04 |  |
| Speed                   | 15.8 m/s        | Lanes in Driving Direction  | LANES_DRIVING_1 (1)        | Region Code      | 0        |  |
| Vehicle Position Status | VPS_INVALID (0) | Lanes in Opposite Direction | LANES_OPPOSITE_1 (1)       | Speed Unit       | km/h     |  |
|                         |                 | Offset                      | 614 m                      |                  |          |  |
|                         |                 | Path Id                     | 8                          |                  |          |  |
|                         |                 | Update                      | False                      |                  |          |  |
|                         |                 | eff. Speed Limit            | 45 < x <= 50 km/h          |                  |          |  |

eff. Speed Limit Type EFFSL\_IMPLICIT (0)

© Elektrobit 2019

Figure 19: WebApp showing EB robinos Predictor Eval Kit Reconstructor tab when Provider is running

## 7.4 Positioning format for UDP positioning (ADASISv2)

UDP positioning receives a list of position observation in JSON format with the "positions" key. The parameter description and constraints can be seen in the following subchapters. The examples are the following:

{"positions":[{"tick":2585849,"latitude":65.063807,"longitude":25.439697,"positi
on\_error":10.0,"altitude":35.8,"altitude\_error":10.0,"heading":2.914874383755729
6,"heading\_error":0.08720872664625998,"velocity":4.76,"velocity\_error":0.5,"head
ing\_rate":0.02617993878,"heading\_rate\_error":0.00872664626,"slope":0.01745329252
,"slope\_error":0.005235987756}]}

{"positions":[{"tick":2586849,"latitude":65.063758,"longitude":25.439705,"positi
on\_error":10.0,"altitude":35.6,"altitude\_error":10.0,"heading":3.125361091546246
,"heading\_error":0.08720872664625998,"velocity":5.44,"velocity\_error":0.5,"headi
ng\_rate":0.02617993878,"heading\_rate\_error":0.00872664626,"slope":0.01745329252,
"slope\_error":0.005235987756}]}

{"positions":[{"tick":2587849,"latitude":65.063703,"longitude":25.4397,"position
\_error":10.0,"altitude":35.5,"altitude\_error":10.0,"heading":3.205297171287586,"
heading\_error":0.08720872664625998,"velocity":6.28,"velocity\_error":0.5,"heading
\_rate":0.02617993878,"heading\_rate\_error":0.00872664626,"slope":0.01745329252,"s
lope\_error":0.005235987756}]}

#### 7.4.1 Parameter descriptions

<\*\_error> values are standard deviations.

tick: int Position observation timestamp. Currently this value is not in use. For future purposes.

latitude: double Estimated input position, WGS84 latitude in [deg].

longitude: double Estimated input position, WGS84 longitude in [deg].

position\_error: double Estimated error circle (standard deviation) of horizontal input position [m].

altitude: double Height above the WGS84 reference ellipsoid [m].

altitude\_error: double Estimated error ellipse (standard deviation) of input altitude [m].

heading: double Estimated absolute heading aligned to geographic north (0=North, pi/2=East, pi=South,

3/2pi=West). The values must be normalized to the range [0, 2pi) [rad].

heading\_error: double Estimated error (standard deviation) of heading [rad].

**velocity: double** Estimated input movement velocity relative to heading (negative when moving backwards) [m/s].

velocity\_error: double Estimated error (standard deviation) of input velocity [m/s].

**heading\_rate: double** Estimated turn rate of heading (positive in clockwise direction). Allowed range is [-pi, pi] [rad/s].

heading\_rate\_error: double Estimated error (standard deviation) of input heading rate [rad/s].

**slope: double** Estimated slope angle (positive uphill). Allowed range is [-pi, pi] [rad].

slope\_error: double Estimated error (standard deviation) of slope angle [rad].

#### 7.4.2 Parameter constraints

All fields must be available in the input. In case the value is not available, it can be set to NaN (case-sensitive), e.g., heading\_rate\_error:NaN. In general, all parameters need to be filled with valid values, limited functionality is already available with tick, latitude, longitude, position\_error, heading, and heading\_error.

## 8 Using Elektrobit's Electronic Horizon Provider (ADASISv3)

The most convenient way to configure and control EB robinos Predictor Eval Kit and ADASISv3 Provider is to use the WebApp user interface. Connect your device (computer, cell phone, tablet device) by using the Ethernet or Wi-Fi credentials as described in <u>chapter 4</u>. You see the WebApp user interface (figure 20). In the navigation bar you can select between the two operating modes **Playback** and **Live Stream** as described in <u>chapter 6</u>.

In case you have been using the combined ADASISv2 and ADASISv3 EB robinos Predictor Eval Kit in ADASISv2 mode, change to ADASISv3 mode via the **Change ADASIS version** button in the **Configuration** tab.

## 8.1 Configuring ADASISv3 Provider

EB robinos Predictor Eval Kit provides a possibility to adjust the Elektrobit's ADASISv3 Provider configuration parameters. The configuration parameters are stored in the adasisv3 Provider conf.json file. The file is adasisv3 provider the located in the directory on Raspberry Pi (/home/pi/adasisv3 Provider/). There are two possibilities to adjust these parameters: You can use the WebApp user interface (recommended) or access the Raspberry Pi's file system to change the parameters manually. You can find detailed information about the configurable parameters in chapter 8.1.1.

User preferences of automatic Live stream mode on device startup and trackfile saving enabled/disabled when using Live stream mode are also possible to be set. These settings are stored in the startupConfig.json file in Raspberry Pi's directory (/home/pi/).

To configure all relevant ADASISv3 configuration parameters within their value ranges, select the **Configuration** tab of EB robinos Predictor Eval Kit WebApp. Once you entered the desired values, click **Save** to save the current settings. In case you want to use the default values again, you can restore them by clicking the **Restore defaults** button.

To perform a safe shutdown for the Raspberry Pi device, press the power off icon in the rightmost tab of the navigation menu, select **Power Off**, and wait for **EBRaspi** Wi-Fi network to disappear before unplugging the power supply. The device can be rebooted by selecting **Reboot**.

|                                                                                                    | Playback Trackfile creator                                                                                                    | Configuration Hardware                                                                                                    | Update Information 🕐 🌐                                                                                                    |
|----------------------------------------------------------------------------------------------------|----------------------------------------------------------------------------------------------------|----------------------------------------------------------------------------------------------------|----------------------------------------------------------------------------------------------------|
|                                                                                                    | ADASISv3 C                                                                                                    | onfiguration                                                                                                    |                                                                                                    |
| By attering values<br>configuration for th<br>Changes are store<br>state and resets th<br>stopped and state                                               | In the form below, the ADASISV3 if<br>he online map data access data can be g<br>ed via Save button. Restore defaults b<br>he map settings. In order to any configured<br>d again. | Provider can be configured as dee<br>iven. In order to use any map, a valic<br>utton restores all the configuration v<br>ation changes have effect, running pr | sired. Furthermore,<br>I keys are required.<br>alues to the default<br>rovider needs to be                                       |
| Cycle ti                                                                                                    | imes                                                                                                    | Horizon pr                                                                                                    | operties                                                                                                    |
| Global data cycle time                                                                                                    | 5000 ms                                                                                                    | MPP length                                                                                                    | 1000 m                                                                                                    |
| On change                                                                                                    |                                                                                                    | Trailing length                                                                                                    | 100 m                                                                                                    |
| On change                                                                                                    | _1000 ms                                                                                                    | Sub-path length                                                                                                    | 200 m                                                                                                    |
| Position message cycle time<br>On change                                                                                                    | 1000 ms                                                                                                    | Sub-path depth                                                                                                    | 1                                                                                                    |
| Path control message cycle time                                                                                                    | 1000 ms                                                                                                    | Sub-path query radius                                                                                                    | 500 m                                                                                                    |
| On change                                                                                                    |                                                                                                    | Max path controls (per                                                                                                    | 30                                                                                                    |
|                                                                                                    |                                                                                                    | message)                                                                                                    |                                                                                                    |
|                                                                                                    |                                                                                                    | Max array size for profile<br>entries                                                                                                    | 100                                                                                                    |
|                                                                                                    | Enabled                                                                                                    | profiles                                                                                                    |                                                                                                    |
| Node       LinearObjects       NumberOfLanesPerDirection       FormOfWay       Bridge       Traffic Sign       AverageSpeed       AbsoluteVehiclePosition | HeadingChange     LanesGeometry     ComplexIntersection     RoadAccessibility     Curvature     SpecialSituation     DrivingSide     HDLM_ExtendedTrafficSign                      | LaneModel     LaneWidth     Linkidentfiler     OvertakingRestriction     Stope     EffectiveSpeedLimit     VersionMap     AS_ExtendedTrafficSi                 | LaneConnectivity     RoadGeometry     FunctionalRoadClass     Tunnel     BuiltUpArea     Extended SpeedLimit     MapProvider  gn |
|                                                                                                    | Map se                                                                                                    | ttings                                                                                                    |                                                                                                    |
| Map provider                                                                                                    | TomTom                                                                                                    | Name of cache file to be saved                                                                                                    |                                                                                                    |
| Backend selection                                                                                                    | Online 🗸                                                                                                    | (optional)                                                                                                    |                                                                                                    |
| Autostream version                                                                                                    | 6.0.0 🗸                                                                                                    |                                                                                                    |                                                                                                    |
| Api key                                                                                                    | Show key                                                                                                    |                                                                                                    |                                                                                                    |
| Hinting radius                                                                                                    | [2000] m                                                                                                    |                                                                                                    |                                                                                                    |
| EB does not provide an access<br>Eval Kit customers have to s<br>agreement with TomTom. Please<br>details.                                                | s key of TomTom online maps. All<br>sign first a standard evaluation<br>e, contact Thomas Ost for further                                                                          |                                                                                                    |                                                                                                    |
| User se                                                                                                    | ettings                                                                                                    | Pos                                                                                                    | sitioning                                                                                                    |
| Run Live stream on startup                                                                                                    |                                                                                                    | Positioning source                                                                                                    | GNSS receiver 👻                                                                                                    |
| Note: GNSS receiver needs to<br>stream on startup.                                                                                                    | be connected when running Live                                                                                                    | Port                                                                                                    | /dev/ttyACM0                                                                                                    |
| OpenStreetMap based tools                                                                                                    |                                                                                                    | Baud rate                                                                                                    | 4800 ~                                                                                                    |
| creator)                                                                                                    |                                                                                                    | Save .nmea trackfile                                                                                                    |                                                                                                    |
| Note: Note: By enabling Op<br>acknowledge the Privacy Policy<br>the OpenStreetMap Foundation.                                                             | penStreetMap based tools you and approve the Terms of Use of                                                                                                    |                                                                                                    | -                                                                                                    |
|                                                                                                    |                                                                                                    |                                                                                                    |                                                                                                    |

Figure 20: WebApp showing EB robinos Predictor Eval Kit Configuration tab

### 8.1.1 Configurable ADASISv3 parameters

The following table provides all parameters you can configure using the WebApp user interface:

| No. | Attribute                     | Default<br>value | Value range | Description                                                                                                    |
|-----|-------------------------------|------------------|-------------|----------------------------------------------------------------------------------------------------|
|     | Cycle times                   |                  |             | ·                                                                                                    |
| 1-4 | On change                     | True             | True/False  | When true, corresponding ADASISv3 messages are sent on change. If false, cycle times defined are used.                                                                         |
| 1   | Global data                   | 5000             | 0–[ms]      | Defines period time of ADASISv3 global data message in milliseconds.                                                                                                    |
| 2   | Profile control message       | 1000             | 0–[ms]      | Defines period time of ADASISv3<br>profile control message in<br>milliseconds.                                                                                                 |
| 3   | Position message              | 1000             | 0–[ms]      | Defines period time of ADASISv3<br>position message in milliseconds.<br>Presents the positions of the vehicle on<br>the path network and describes<br>movement of the vehicle. |
| 4   | Path control message          | 1000             | 0–[ms]      | Defines period time of ADASISv3 path control message in milliseconds.                                                                                                    |
|     | Horizon properties            |                  |             |                                                                                                    |
| 5   | MPP length                    | 1000             | 1–[m]       | Defines up to which length the MPP shall be expanded and kept.                                                                                                    |
| 6   | Trailing length               | 100              | 0–500 [m]   | Defines the trailing length (electronic<br>horizon data behind the current<br>vehicle position that is kept before<br>deleting).                                               |
| 7   | Sub-path length               | 200              | 1–[m]       | Defines up to which length sub-paths shall be expanded and kept.                                                                                                    |
| 8   | Sub-path depth                | 1                | 0-          | Maximum depth (nesting level) of sub-<br>paths in the electronic horizon path<br>tree.                                                                                         |
| 9   | Sub-path query radius         | 500              | 1–2000 [m]  | Search distance for expanding sub-<br>paths along the electronic horizon tree<br>from the current vehicle position.                                                            |
| 10  | Number of position candidates | 5                | 1–5         | Maximum number of map-matched<br>position candidates taken into account<br>when building up electronic horizon.                                                                |

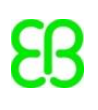

| 11 | Max path controls                                                                                                    | 30             | 0-         | Maximum number of path controls per path control message.                                              |
|----|----------------------------------------------------------------------------------------------------|----------------|------------|----------------------------------------------------------------------------------------------------|
| 12 | Max array size for profile<br>entries                                                                                                    | 100            | 0-         | Defines how large the arrays containing horizon profile entries can be. Zero for unlimited array size. |
|    | Profile configuration                                                                                                    |                |            |                                                                                                    |
| 13 | <ul> <li>Node</li> <li>HeadingChange</li> <li>LaneModel</li> <li>LaneConnectivity</li> <li>LinearObjects</li> <li>LanesGeometry</li> <li>LaneWidth</li> <li>RoadGeometry</li> <li>NumberOfLanesPer<br/>Direction</li> <li>ComplexIntersection</li> <li>LinkIdentifier</li> <li>FunctionalRoadClass</li> <li>FormOfWay</li> <li>RoadAccessibility</li> <li>OvertakingRestriction</li> <li>Tunnel</li> <li>Bridge</li> <li>Curvature</li> <li>Slope</li> <li>BuiltUpArea</li> <li>TrafficSign</li> <li>SpecialSituation</li> <li>EffectiveSpeedLimit</li> <li>ExtendedSpeedLimit</li> <li>AverageSpeed</li> <li>DrivingSide</li> <li>VersionMap</li> <li>MapProvider</li> <li>AbsoluteVehiclePosition</li> <li>HDLM_ExtendedTrafficSign</li> </ul> | ALL<br>ENABLED | True/False | Select which profiles are transmitted.                                                                 |

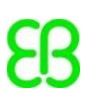

|    | Map settings                                                    |        |                              |                                                                                                    |  |  |  |
|----|-----------------------------------------------------------------|--------|------------------------------|----------------------------------------------------------------------------------------------------|--|--|--|
| 14 | Map provider                                                    | TomTom | TomTom/<br>HERE/<br>NDS.Live | Selection of supported map providers.                                                                                                    |  |  |  |
| 15 | Backend selection                                               | Online |                              | Map provider backend connectivity<br>mode.<br><b>TomTom:</b> Online, TestServer, and<br>Offline connectivity modes are<br>available. Online and TestServer<br>backends require a functioning<br>Internet connection. To use offline<br>backend, pre-loaded map data cache<br>file needs to be available.<br><b>HERE:</b> Online connectivity mode<br>available for maps of Europe (EUR) and<br>North America (NAR), requires a<br>functioning Internet connection.<br><b>NDS.Live:</b> Online and offline<br>connectivity modes are available.<br>Online backend requires a functioning<br>Internet connection. To use offline<br>backend, pre-loaded map data cache<br>file needs to be available. |  |  |  |
| 16 | AutoStream version                                              | 6.0.0  |                              | TomTomAutoStreamclientlibraryversion.Currently only version6.0.0 issupported.This item is TomTom-specific.                                                                                                    |  |  |  |
| 17 | TomTom: Api key<br>HERE: Key ID/Key secret<br>NDS.Live: Api key | -      | -                            | User credentials for map provider<br>application.<br><b>TomTom:</b> Elektrobit does not provide<br>an access key of TomTom online maps.<br>All Eval Kit customers must sign first a<br>standard evaluation agreement with<br>TomTom. For further details, contact<br>Thomas Ost<br>( <u>Thomas.Ost@tomtom.com</u> ).<br><b>HERE:</b> Elektrobit does not provide an<br>access key of HERE online maps. All<br>Eval Kit customers have to contact<br>HERE and apply for the key directly<br>from the map's vendor. For further                                                                                                    |  |  |  |

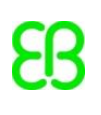

|    |                                |       |         | details, contact Pierre Lewandowski (Pierre.Lewandowski@here.com).                                                                                                    |
|----|--------------------------------|-------|---------|----------------------------------------------------------------------------------------------------|
|    |                                |       |         | <b>NDS.Live</b> : Elektrobit does not provide<br>an access key by providers of NDS.Live<br>backend maps. All Eval Kit customers<br>have to contact an NDS.Live map<br>provider and apply for the key directly<br>from the map's vendor.                                                                                                    |
| 18 | Hinting radius                 | 2000  | 0–[m]   | Determines the radius for preloading<br>data from the map.<br>Every time a link is loaded, a position<br>hint is provided to the map backend to<br>load further data in advance. The<br>center point of the radius is the last<br>coordinate of the center line geometry<br>of the link in driving direction.<br>This item is currently <b>TomTom</b> -<br>specific.                                                                                  |
| 19 | Url                            | -     | -       | NDS.Live URL to backend.<br>This item is <b>NDS.Live</b> map provider-<br>specific.                                                                                                    |
| 20 | Port                           | 65535 | 0–65535 | NDS.Live network port to backend.<br>This item is <b>NDS.Live</b> map provider-<br>specific.                                                                                                    |
| 21 | Name of cache file to be saved | -     | -       | Optional. To use ADASISv3 Provider in<br>offline mode without a functioning<br>Internet connection, pre-loaded map<br>data cache needs to be saved<br>beforehand in online mode. After<br>playback or live stream mode have<br>been used in online mode, the saved<br>map data cache file from the<br>respective area can be selected for use<br>in offline backend mode.<br>This item is currently <b>TomTom</b> - and<br><b>NDS.Live</b> -specific. |
| 22 | Catalog version                | 0     |         | Map provider backend version. Value 0<br>means the latest version available will<br>be used.<br>This item is <b>HERE</b> -specific.                                                                                                    |

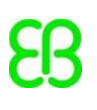

|    |                     |           |           | To get more information about<br>available map versions, etc., contact<br>the respective map supplier directly.<br><b>HERE:</b><br>Pierre Lewandowski<br>( <u>Pierre.Lewandowski@here.com</u> )                                                       |
|----|---------------------|-----------|-----------|----------------------------------------------------------------------------------------------------|
| 23 | Certificate         | -         | -         | <pre>SSL certificate file for online map<br/>backend. Files in .pem format<br/>uploaded to Samba Share folder Map<br/>certificates or<br/>/home/pi/map_cert are listed<br/>here.<br/>This item is currently NDS.Live map<br/>provider-specific.</pre> |
| 24 | Node                | service   | service   | NDS.Live Network node type to<br>backend. Currently only <b>service</b> is<br>supported.<br>This item is <b>NDS.Live</b> map provider-<br>specific.                                                                                                   |
| 25 | Authentication type | basic     | basic     | NDS.Live Network authentication type<br>to backend. Currently only <b>basic</b> is<br>supported.<br>This item is <b>NDS.Live</b> map provider-<br>specific.                                                                                           |
| 26 | Protocol type       | http_rest | http_rest | NDS.Live Network protocol type to<br>backend. Currently only <b>http rest</b> is<br>supported.<br>This item is <b>NDS.Live</b> map provider-<br>specific.                                                                                             |

Table 8: Configurable ADASISv3 parameters

#### 8.1.2 Configuration for positioning source

Via the **Configuration** tab, it is possible to select the positioning source used in the **Live stream** mode. When **GNSS receiver** is selected, ADASISv3 Provider expects to receive GNSS position data which is used to generate an electronic horizon. Any USB GNSS receiver that feeds positions in NMEA 0183 format (RMC, GGA and GSA messages are at least required) can be used. The following table provides all GNSS receiver-related parameters which are configurable by using the WebApp user interface. Click **Restore defaults** in the **Configuration** tab to restore the pre-defined default values for each parameter. Default values are set for the NAVILOCK NL-8012U GPS USB receiver and may differ with other devices. By default, trackfiles are always

recorded and saved when positions are received from the GNSS receiver. Trackfile saving can be enabled/disabled in the **Configuration** tab under **User settings**.

| No. | Attribute | Default value | Description                                                                                                    |
|-----|-----------|---------------|----------------------------------------------------------------------------------------------------|
| 1   | Port      | /dev/ttyACM0  | Port to which device is attached. Devices listed in $/{\tt dev}$ folder in Raspberry Pi.                                        |
| 2   | Baud rate | 4800          | The speed at which the data is transferred from the GPS receiver to the Raspberry Pi. Different receivers use different speeds. |

Table 9: Configurable GNSS receiver parameters

Alternatively, **UDP interface** can be selected. With that configuration, ADASISv3 Provider expects to receive a list of position observations in JSON format which can be sent as UDP packets (recommended frequency of 1 Hz) by using EB robinos Predictor Eval Kit's IP (192.168.42.1 or 192.168.0.1 depending on used connection) and port 9999. Input fields have a string type with units specified in <u>chapter 8.4</u>. Note that an invalid JSON string will be ignored. Currently there is no support for saving trackfiles based on positions received via **UDP interface**. However, for investigation purposes, there is an option to save a binary file and a timestamp file that are coming to the UDP interface under the Positioning configuration in the **Configuration** tab. That raw binary data file and timestamp file can be saved in /home/pi/adasisv3\_provider/udp as extensions of .raw and .ts with the same filename convention as defined in <u>chapter 6.2</u>. These raw data files can be sent to the Elektrobit team for investigation or used for your own purposes.

Position observation description can be found in <u>chapter 8.4</u>.

#### 8.1.3 Live stream mode automatic startup

EB robinos Predictor Eval Kit will start directly on configured Live stream mode if Run Live stream on startup is selected. All saved settings will be used on device startup, including the desired option for enable/disable trackfile saving when using GNSS receiver/UDP interface. Remember that the GNSS receiver needs to be connected on startup for Live stream to start. Saved trackfiles can be found in /home/pi/adasisv3\_provider/trk and /home/pi/adasisv3\_provider/nmea.

## 8.1.4 ADASISv3 hardware settings

ADASISv3-related hardware settings can be changed via the Hardware tab.

| Elektrobit | EB rob                                   | oinos Pre                                           | edictor                                             | Eval                                | Kit V               | VebA            | рр     |   |
|------------|------------------------------------------|-----------------------------------------------------|-----------------------------------------------------|-------------------------------------|---------------------|-----------------|--------|---|
|            | Reconstructor Liv                        | ve stream Playback                                  | Configuration                                       | Hardware                            | Update              | Information     | ڻ<br>ن | ۲ |
|            |                                          | ADASIS                                              | v3 Hardwa                                           | are Setti                           | ings                |                 |        |   |
|            | ADASISv3 related<br>come into effect. Se | hardware settings can t<br>ettings are saved and re | be changed here. Ple<br>boot done via <b>Save a</b> | ase note that a<br>Ind reboot butto | reboot is ne<br>on. | eded for change | s to   |   |
|            |                                          | Wi-Fi name                                          | EBRaspi164                                          |                                     |                     |                 |        |   |
|            |                                          | Wi-Fi channe                                        | 6                                                   | ~                                   |                     |                 |        |   |
|            |                                          |                                                     | Save and reb                                        | pot                                 |                     |                 |        |   |

Figure 21: WebApp showing EB robinos Predictor Eval Kit ADASISv3 hardware.

Note that a reboot is needed for changes to become effective. Settings are saved and a reboot is started via the **Save and reboot** button.

The following table provides all ADASISv3 hardware settings:

| No. | Attribute     | Value range                                                                                                    | Description                                                                                                    | Default value                            |
|-----|---------------|----------------------------------------------------------------------------------------------------|----------------------------------------------------------------------------------------------------|------------------------------------------|
| 1   | Wi-Fi name    | Text string that can<br>contain letters,<br>numbers and _<br>characters. Maximum<br>length is 32<br>characters. | Wi-Fi name that is used when<br>computer is connected to the EB<br>robinos Predictor Eval Kit's Wi-Fi<br>network. See chapter <u>4.2</u> for more<br>details.                                                                                                    | Preset when<br>Eval Kit is<br>assembled. |
| 2   | Wi-Fi channel | 1-11                                                                                                    | Wi-Fi channel that is used when<br>computer is connected to the EB<br>robinos Predictor Eval Kit's Wi-Fi<br>network. If several Eval Kits are<br>used close to each other, different<br>Wi-Fi channels should be used.<br>Recommended channels to use are<br>1, 6, and 11. On these channels<br>used frequencies do not overlap. | Preset when<br>Eval Kit is<br>assembled. |

Table 10: Configurable hardware settings parameters

### 8.2 Controlling ADASISv3 Provider

Select the **Playback** tab of EB robinos Predictor Eval Kit WebApp. A drop-down list shows all recorded trackfiles on the Raspberry Pi. Select the desired trackfile and its start point to re-analyze the previously driven route. Click **Start Position Playback**. Once the playback has been started, it is possible to observe the data either via the **Reconstructor** tab or by connecting some other client as described in <u>chapter 2.11.2</u>.

If OpenStreetMap-based tools are enabled in the **Configuration** tab, the reference map is shown on the **Playback** tab. Click **Show trackfile on map** to examine the trackfile routepoints on map. A maximum of 500 routepoints of trackfile is shown. During trackfile playback the current position and closest trackfile routepoints are shown. The following configuration options are available for the reference map: Map size, Update view automatically, Zoom level for automatic view update, and toggle Show legend of car position.

In case there are trackfiles recorded with some other device, it is possible to upload them via the **Upload trackfiles** button once they are selected from the local file system.

| Elektrobit | EB robinos                                                                                                   | Predict                                                                                | or Eval                                                    | Kit \                           | NebA                                   | үрр                |                   |
|------------|----------------------------------------------------------------------------------------------------|----------------------------------------------------------------------------------------|------------------------------------------------------------|---------------------------------|----------------------------------------|--------------------|-------------------|
|            | Reconstructor Live stream                                                                                    | Playback Configura                                                                     | tion Hardware                                              | Update                          | Information                            | Ċ                  | •                 |
|            |                                                                                                    | Position                                                                               | playback                                                   |                                 |                                        |                    |                   |
|            | ADASISv3 Provider can now b<br>below, a simulation of a previously<br>Additionally, it is possible to select | een started in playback<br>/ driven route can be star<br>a start point for the trackfi | a mode. In this mode, a<br>ted and stopped via Sta<br>ile. | after selecting<br>art/Stop pos | a trackfile from t<br>ition playback t | he list<br>outton. |                   |
|            |                                                                                                    | around_oulu.trk                                                                        | ~                                                          |                                 |                                        |                    |                   |
|            |                                                                                                    | Trackfile s                                                                            | tartpoint: 1                                               |                                 |                                        |                    |                   |
|            |                                                                                                    | Start positio                                                                          | on playback                                                |                                 |                                        |                    |                   |
|            |                                                                                                    | Show track                                                                             | file on map                                                |                                 |                                        |                    |                   |
|            |                                                                                                    | + -                                                                                    |                                                            |                                 |                                        |                    |                   |
|            | Under                                                                                                    | Map size                                                                               | Leaflet<br>200x200px V                                     |                                 |                                        |                    |                   |
|            | opdar                                                                                                    | Zoom level<br>Show legend                                                              |                                                            |                                 |                                        |                    |                   |
|            |                                                                                                    | Apply s                                                                                | ettings                                                    |                                 |                                        |                    |                   |
|            |                                                                                                    | Select                                                                                 | files                                                      |                                 |                                        |                    |                   |
|            |                                                                                                    | No files s                                                                             | selected                                                   |                                 |                                        |                    |                   |
|            |                                                                                                    |                                                                                        |                                                            |                                 |                                        |                    | © Elektrobit 2021 |

Figure 22: WebApp showing EB robinos Predictor Eval Kit Playback tab

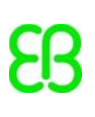

In **Live Stream** mode, ADASISv3 Provider expects to receive input position data that is used to generate an electronic horizon. Depending on the used configuration (<u>chapter 8.1.2</u>), either a USB GNSS receiver or UDP interface can be used as positioning source. Click **Start live stream** to start ADASISv3 Provider in **Live Stream** mode.

If OpenStreetMap-based tools are enabled in the **Configuration** tab, the reference map is shown on the **Live stream** tab. When live stream is active, the current car position is shown. The following configuration options are available for the reference map: Map size, Update view automatically, Zoom level for automatic view update, and toggle Show legend of car position.

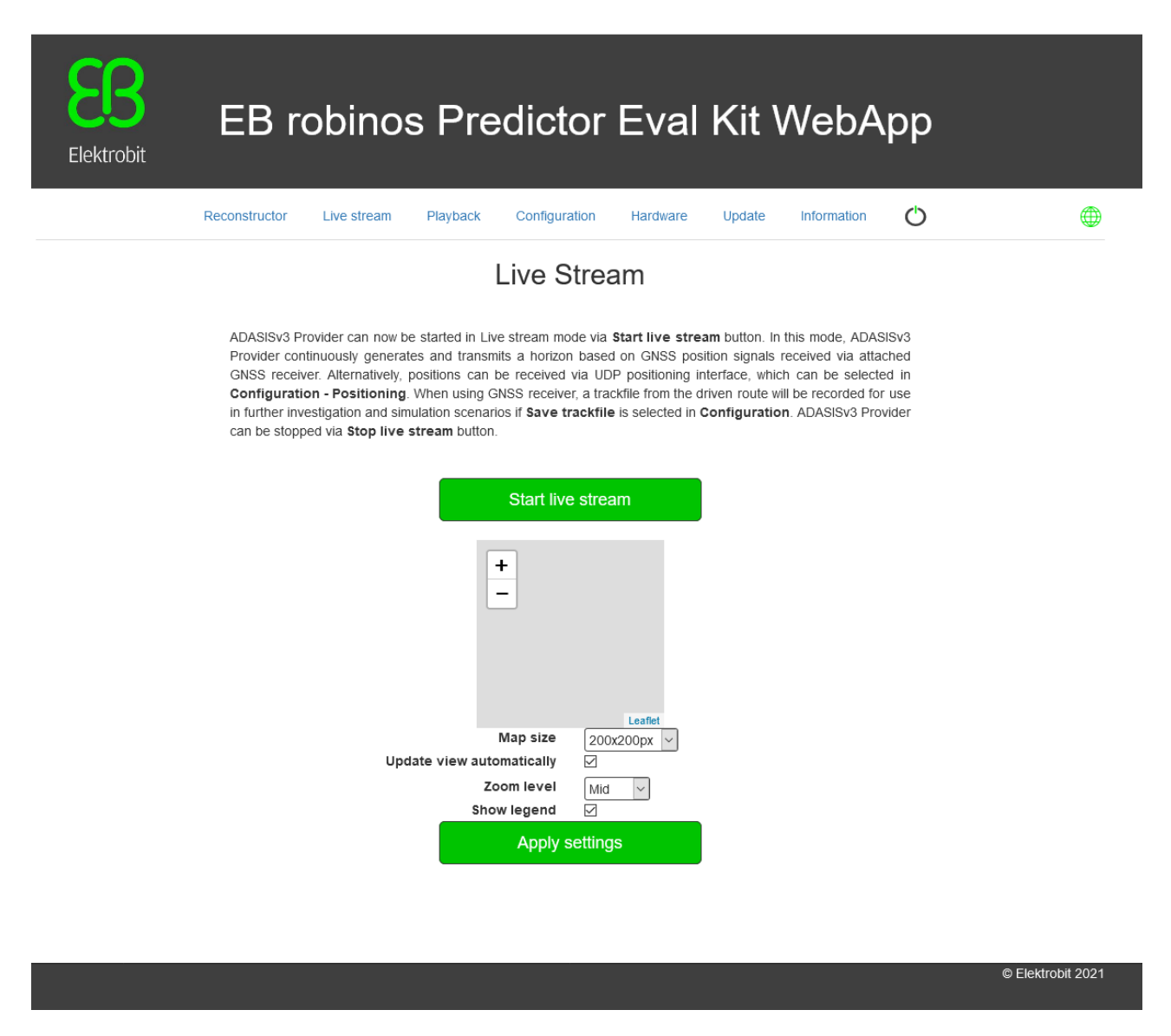

Figure 23: WebApp showing EB robinos Predictor Eval Kit Live Stream tab

## 8.3 ADASISv3 Reconstructor

While ADASISv3 Provider is running, ADASISv3 Reconstructor is able to receive the data from ADASISv3 Provider and build the corresponding electronic horizon. You can observe dynamic visualization of the reconstructed paths and all the relevant data values during the Provider runtime in the **Reconstructor** tab (figure 24). In case you need to connect some other client, click the **Disable connection** button to disconnect ADASISv3 Reconstructor.

Note: With long horizon/heavy configuration there might be performance issues with the Reconstructor visualization. The functionality has been verified with the default Provider configuration.

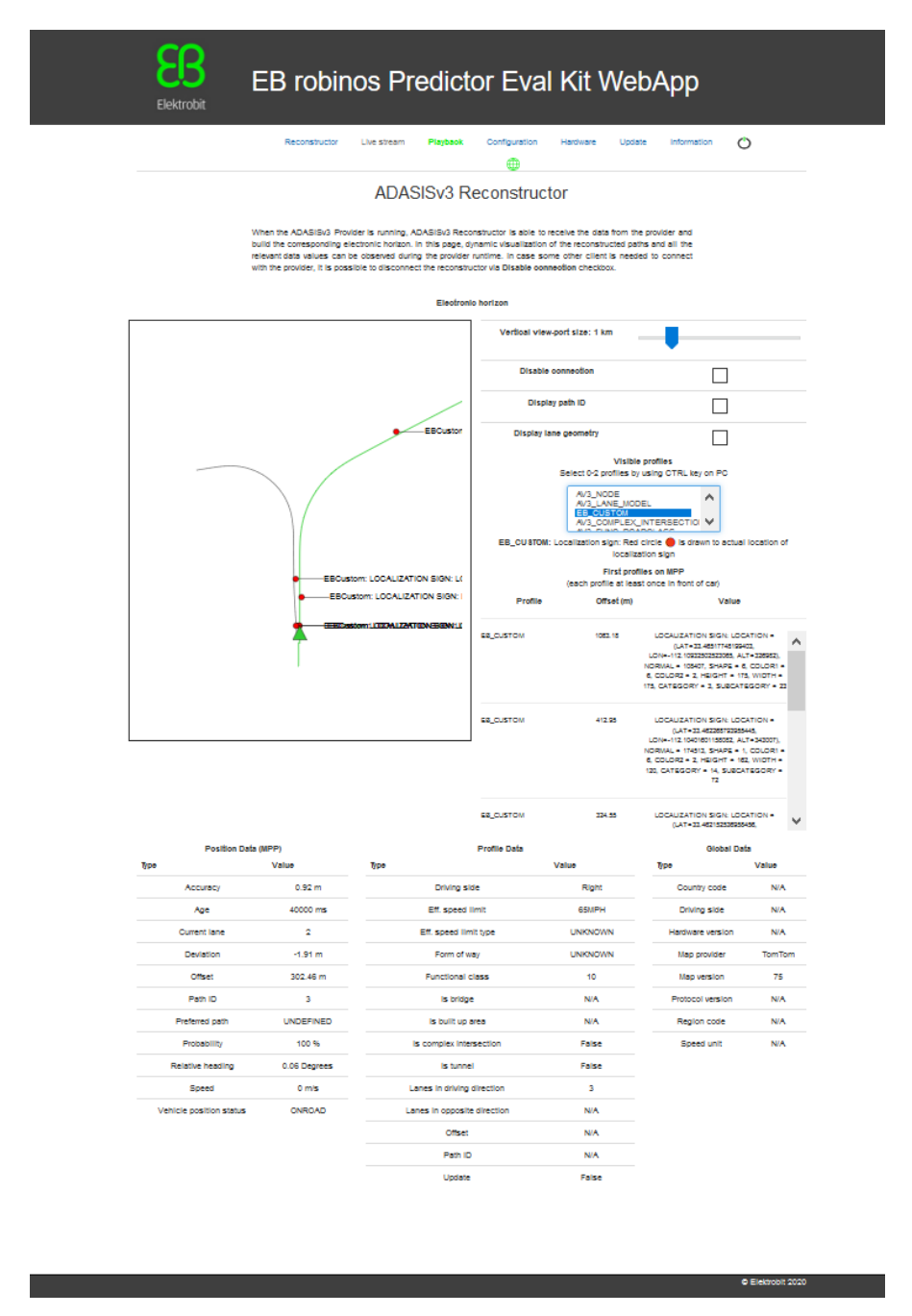

Figure 24: EB robinos Predictor Eval Kit WebApp showing Reconstructor tab when ADASISv3 Provider is running

## 8.4 Positioning format for UDP positioning (ADASISv3)

UDP positioning receives a list of position observation in JSON format with the "positions" key. The parameter description and constraints can be seen in the following subchapters. The examples are the following:

{"positions":[{"tick":"66968","latitude":"65.061883","longitude":"25.437765","po
sition\_error":10.0,"altitude":"0.00","altitude\_error":10.0,"heading":"0.0","head
ing\_error":0.08726646259971647,"velocity":"0.00","velocity\_error":0.5,"angular\_v
elocity":NaN,"angular\_velocity\_error":NaN,"pitch":NaN,"pitch\_error":NaN}]}

{"positions":[{"tick":"67838","latitude":"65.061883","longitude":"25.437765","po sition\_error":10.0,"altitude":"56.60","altitude\_error":10.0,"heading":"0.0","hea ding\_error":0.08726646259971647,"velocity":"0.00","velocity\_error":0.5,"angular\_ velocity":NaN,"angular\_velocity\_error":NaN,"pitch":NaN,"pitch\_error":NaN}]}

{"positions":[{"tick":"68838","latitude":"65.061883","longitude":"25.437765","po
sition\_error":10.0,"altitude":"56.60","altitude\_error":10.0,"heading":"0.0","hea
ding\_error":0.08726646259971647,"velocity":"0.00","velocity\_error":0.5,"angular\_
velocity":NaN,"angular\_velocity\_error":NaN,"pitch":NaN,"pitch\_error":NaN}]}

The non-existing value will be treated as NaN and it will not be used for the map-matching calculation.

#### 8.4.1 Parameter descriptions

<\*\_error> values are standard deviations.

**tick: double** Sensor tick that is source of this observation in [ms]. Note that the position observation must come in with positive increasing ticks, since the system cannot handle backward time jumps.

latitude: double Estimated input position, WGS84 latitude in [deg].

longitude: double Estimated input position, WGS84 longitude in [deg].

position\_error: double Estimated error ellipse (standard deviation) of input position [m].

altitude: double Height above the WGS84 reference ellipsoid [m].

altitude\_error: double Estimated error ellipse (standard deviation) of input altitude [m].

**heading**: double Estimated heading aligned to geographic north in radians [rad] (0=North, pi/2=East, pi=South, 3/2pi=West).

heading\_error: double Estimated error ellipse (standard deviation) of heading in radians [rad].

**velocity: double** Estimated input movement velocity relative to heading (negative when moving backwards) [m/s].

velocity\_error: double Estimated error (standard deviation) of input velocity [m/s].

**angular\_velocity: double** Change in heading. Estimated input angular velocity (positive in clockwise) [rad/s]. **angular\_velocity\_error: double** Estimated error (standard deviation) of input angular velocity [rad/s]. **pitch: double** Estimated pitch grade (positive uphill) [rad].

The pitch angle is the angle between the vehicle's attitude relative to level ground (or the horizontal plane perpendicular to gravity). Pitch is positive while driving uphill and negative while driving downhill. Pitch is 0.0 while driving on level surface.

pitch\_error: double Estimated error ellipse (standard deviation) of pitch grade [rad].

#### 8.4.2 Parameter constraints

The following fields in position\_observation are mandatory to be filled for ADASISv3 Provider's mapmatching to work properly.

```
tick, latitude, longitude, position_error, heading, heading_error, velocity,
velocity_error
```

If some of the mandatory fields are provided as NaN, map-matching cannot be performed and will produce an offroad position.

The following fields are optional but will improve map-matching precision:

```
altitude,altitude_error,angular_velocity,angular_velocity_error,pitch,
pitch_error
```

## 9 OpenStreetMap-based tools

Visualizing and generating input position data for ADASISv2 Provider and ADASISv3 Provider is available via OpenStreetMap-based tools. To enable Reference map and Trackfile creation, select the **OpenStreetMap-based tools** checkbox in the **Configuration** tab.

#### 9.1 Reference map

Reference map for showing the location of the car in Live GNSS, Playback and CAN positioning (only on ADASISv2) modes is available as an interactive map via Leaflet plugin that utilizes OpenStreetMap map data. This feature requires Internet connection in your web browser where Eval Kit WebApp is run. Note that map data may differ between the map used to generate the electronic horizon and OpenStreetMap.

#### 9.2 Trackfile creator

In the Trackfile creator tab, a trackfile can be created between given start and end coordinates. The Open Source Routing Machine-based solution is used to execute routing with OpenStreetMap data for trackfile creation. Map data (.osm format) can be obtained, for example, from

<u>https://www.openstreetmap.org/export</u> and uploaded to Eval Kit. Note that the start and end coordinates must be within the map area for successful trackfile creation. Also note that the map data used to generate horizon may differ with OpenStreetMap data.

| EB robinos Pr                                                                                                    | edictor Eval Kit WebApp                                      |  |  |  |  |
|----------------------------------------------------------------------------------------------------|--------------------------------------------------------------|--|--|--|--|
| Reconstructor Live stream Playback Tra                                                                                                    | ckfile creator Configuration Hardware Update Information 🖒 🌐 |  |  |  |  |
| Cre                                                                                                    | ate a new trackfile                                          |  |  |  |  |
| A trackfile can be created using Open Source Routing Machine based routing with OpenStreetMap data. In fields below the map data, start and end coordinates and a trackfile name must be given. Map data (.osm format) can be obtained e.g. from https://www.openstreetmap.org/export. Note that the start and end coordinates must be within the map area for successful trackfile creation. Also note that the map data used to generate horizon may differ with OpenStreetMap data. |                                                              |  |  |  |  |
| Select file<br>No files selected                                                                                                    |                                                              |  |  |  |  |
|                                                                                                    | Upload map data                                              |  |  |  |  |
| Map data                                                                                                    | oulu.osm v                                                   |  |  |  |  |
| Start latitude                                                                                                    | 65.013199 WGS84 degrees                                      |  |  |  |  |
| Start longitude                                                                                                    | 25.465072 WGS84 degrees                                      |  |  |  |  |
| Destination latitude                                                                                                    | 65.004652 WGS84 degrees                                      |  |  |  |  |
| Destination longitude                                                                                                    | 25.507034 WGS84 degrees                                      |  |  |  |  |
| Speed coefficient                                                                                                    | 1.0 ~                                                        |  |  |  |  |
| Trackfile name                                                                                                    | oulu                                                         |  |  |  |  |
|                                                                                                    | Create trackfile                                             |  |  |  |  |
|                                                                                                    | © Elektrobit 2021                                            |  |  |  |  |
|                                                                                                    |                                                              |  |  |  |  |

Figure 25: Trackfile creator

## **10 Updating EB robinos Predictor Eval Kit**

There are two methods to update EB robinos Predictor Eval Kit, partially and fully. Every software update contains detailed release notes about the update procedure.

Note that the provided software updates run only on EB robinos Predictor Eval Kits that were shipped by Elektrobit or Raspberry Pi devices with valid activation keys provided by Elektrobit. For further information about activation keys refer to <u>chapter 10.3</u>.

## 10.1 Performing a partial software update

A partial software update consists of a zipped file (i.e. update.7z). You must extract this zip file to your local PC. After that, install the extracted update file (i.e. update.tar.gz) to the Raspberry Pi using the WebApp's **Update** tab. In the **Update** tab, press the **Select file** button and browse for the update file from your local PC. Click the **Update** button and wait until the update process finishes. After the update process is finished, you can use the Eval Kit and all of its features again.

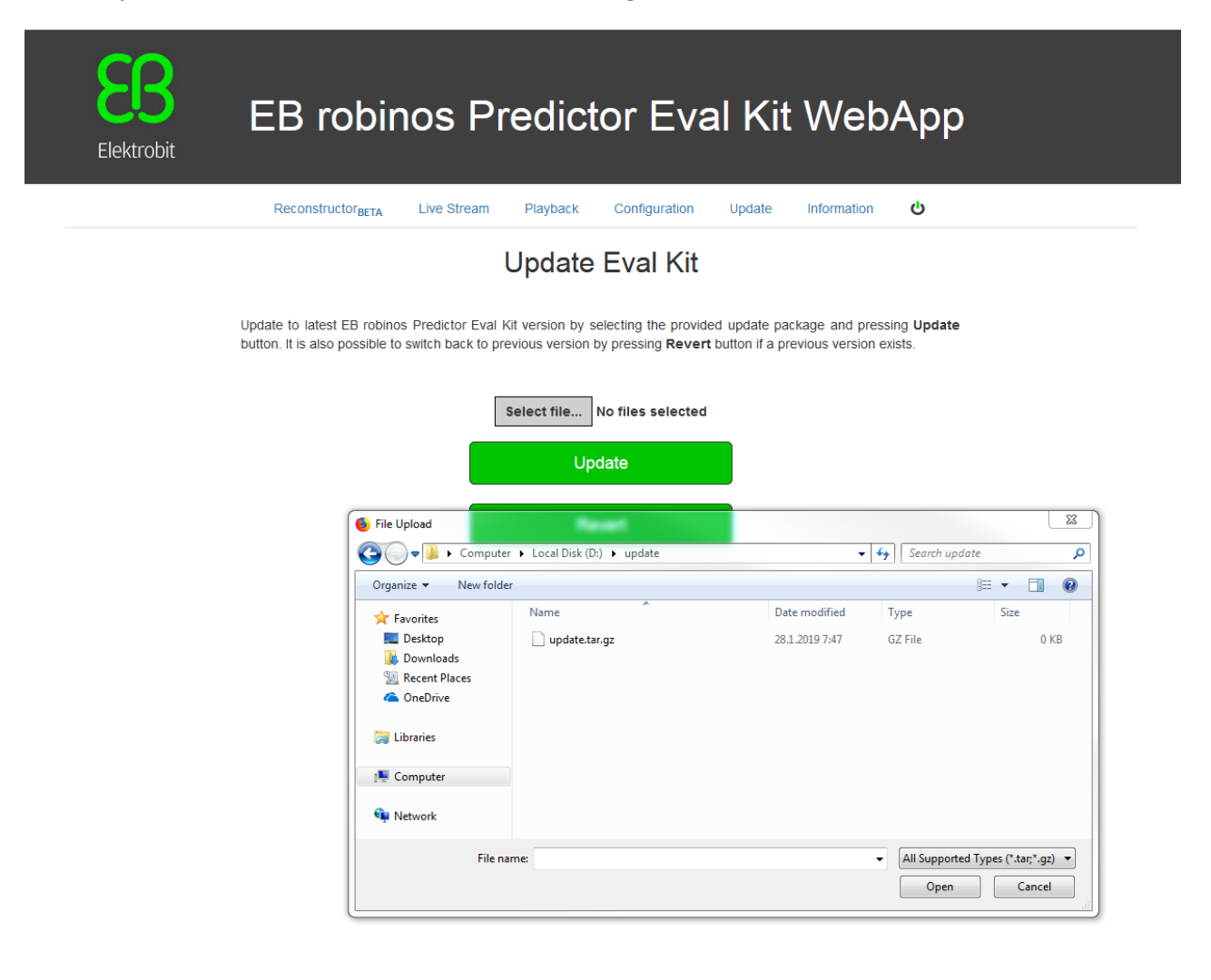

© Elektrobit 2019

Figure 26: WebApp showing EB robinos Predictor Eval Kit update process

It is also possible to switch back to the previous version of EB robinos Predictor Eval Kit in case there are any issues with the updated version. Click **Revert** in the **Update** tab to switch back to the previous version.

| Elektrobit EB r                   | obinos Predictor Eval Kit We                                                                                                    | bApp                   |
|-----------------------------------|----------------------------------------------------------------------------------------------------|------------------------|
| Recons                            | Are you sure you wish to revert EB robinos Predictor Eval Kit to<br>previous version?                                                                                           | Ċ                      |
|                                   | Reverting EB robinos Predictor Eval Kit will activate previous version of it. Further<br>reverting is not possible but you can update EB robinos Predictor Eval Kit anytime you |                        |
| Update to lat<br>button. It is al | want.                                                                                                    | sing Update<br>exists. |
|                                   | Revert                                                                                                    |                        |
|                                   | Cancel                                                                                                    |                        |
|                                   | Revert                                                                                                    |                        |
|                                   |                                                                                                    |                        |
|                                   |                                                                                                    |                        |
|                                   |                                                                                                    |                        |
|                                   |                                                                                                    |                        |
|                                   |                                                                                                    |                        |
|                                   |                                                                                                    |                        |
|                                   |                                                                                                    | © Elektrobit 2019      |

Figure 27: WebApp showing EB robinos Predictor Eval Kit ADASISv3 Provider revert version process

## **10.2 Full software update**

A full software update consists of a ready-to-use SD card image which needs to be written to the Raspberry Pi's micro SD card. In this chapter, the steps for updating the software are described.

#### 10.2.1 Preparing a full software update

ATTENTION: Once a new SD card image file is written to a SD card, all customer-specific content that is stored on the SD card will be irrevocably lost and the ADASISv2 and ADASISv3 Provider configurations are set to default values.

To store possibly modified configuration and trackfiles, copy the following files to your local PC before you start the update process:

#### ADASISv2-related items:

- /home/pi/adasisv2 provider/trk/\*
- /home/pi/adasisv2 provider/\*.json
- /home/pi/adasisv2 provider/\*.conf
- /home/pi/adasisv2\_provider/\*.cfg

#### ADASISv3-related items:

- /home/pi/adasisv3\_provider/nmea/\*
- /home/pi/adasisv3 provider/trk/\*
- /home/pi/adasisv3 provider/udp/\*
- /home/pi/map cache/\*
- /home/pi/map\_cert/\*
- /home/pi/adasisv3\_provider/adasisv3\_provider\_conf.json Keys for online maps

A full software update will also replace all user-added maps on ADASISv2, so if you have added map database or keystore files, remember to back up them.

Refer to <u>chapter 4</u> on how to access the Raspberry Pi file system.

#### 10.2.2 Performing a full software update

To perform a full software update, flash the EB robinos Predictor Eval Kit image to the Raspberry Pi device. In figure 28, Win32 Disk Imager is opened, and the image file and correct memory drive are selected. Once **Write** is pressed, the selected image file will be written to the card. After that, the SD card can be placed into the Raspberry Pi card slot and after restarting the device, the updated software will start to run and is ready to use. In case you saved individual files before the full software update, copy these files back to the Raspberry Pi's file system. Note that some updates might introduce changes to configuration files. In that case, direct replacing is not possible, but the stored configuration can be referred to when starting any operating mode after update.

| 😒 Win32 Disk Imager - 1.0                            | - • ×   |
|------------------------------------------------------|---------|
| Image File                                           | Device  |
| D:\raspi files\EB robinos Predictor Eval Kit.img     | [E:\] ▼ |
| Hash<br>None  Generate Copy                          |         |
| Read Only Allocated Partitions Progress              |         |
| Cancel Read Write Verify Only<br>Waiting for a task. | Exit    |

Figure 28: Win32 Disk Imager

## 10.3 Activation keys

The ADASISv2/ADASISv3 Provider and ADASISv2/ADASISv3 Reconstructor software is configured to run only with a Raspberry Pi whose serial number is provided to Elektrobit and based on it, unique activation keys are generated. If the software is not yet activated, the view in figure 29 is visible on WebApp. Once valid activation keys have been input, the full functionality of EB robinos Predictor Eval Kit can be utilized. Activation keys need to be input only once.

| Elektrobit                    | EB        | robinos         | s Pre                                       | dictor I                    | Eval K            | it We    | bApp       | )      |                   |
|-------------------------------|-----------|-----------------|---------------------------------------------|-----------------------------|-------------------|----------|------------|--------|-------------------|
| Reconstructor <sub>BETA</sub> | Live GNSS | CAN positioning | Playback                                    | Trackfile creator           | Configuration     | Hardware | Activation | Update | Information       |
|                               |           | Acti            | Vate yo<br>tivation Key 1<br>tivation Key 2 | UT ADASIS<br>(Av2):         | Sv2 softw         | are      |            |        |                   |
|                               |           |                 | Cha                                         | Activate<br>ange ADASIS ver | sion <del>-</del> |          |            |        |                   |
|                               |           |                 |                                             |                             |                   |          |            |        |                   |
|                               |           |                 |                                             |                             |                   |          |            |        |                   |
|                               |           |                 |                                             |                             |                   |          |            |        |                   |
|                               |           |                 |                                             |                             |                   |          |            |        | © Elektrobit 2022 |

Figure 29: WebApp activation tab

In case you want to receive activation keys for your Raspberry Pi, contact the Elektrobit support team via <u>www.elektrobit.com/support</u> to order them. To find out the Raspberry Pi hardware id and full terms and conditions regarding the usage of EB robinos Predictor Eval Kit, check the **Information** tab (figure 30) of EB robinos Predictor Eval Kit WebApp.

# **EB**

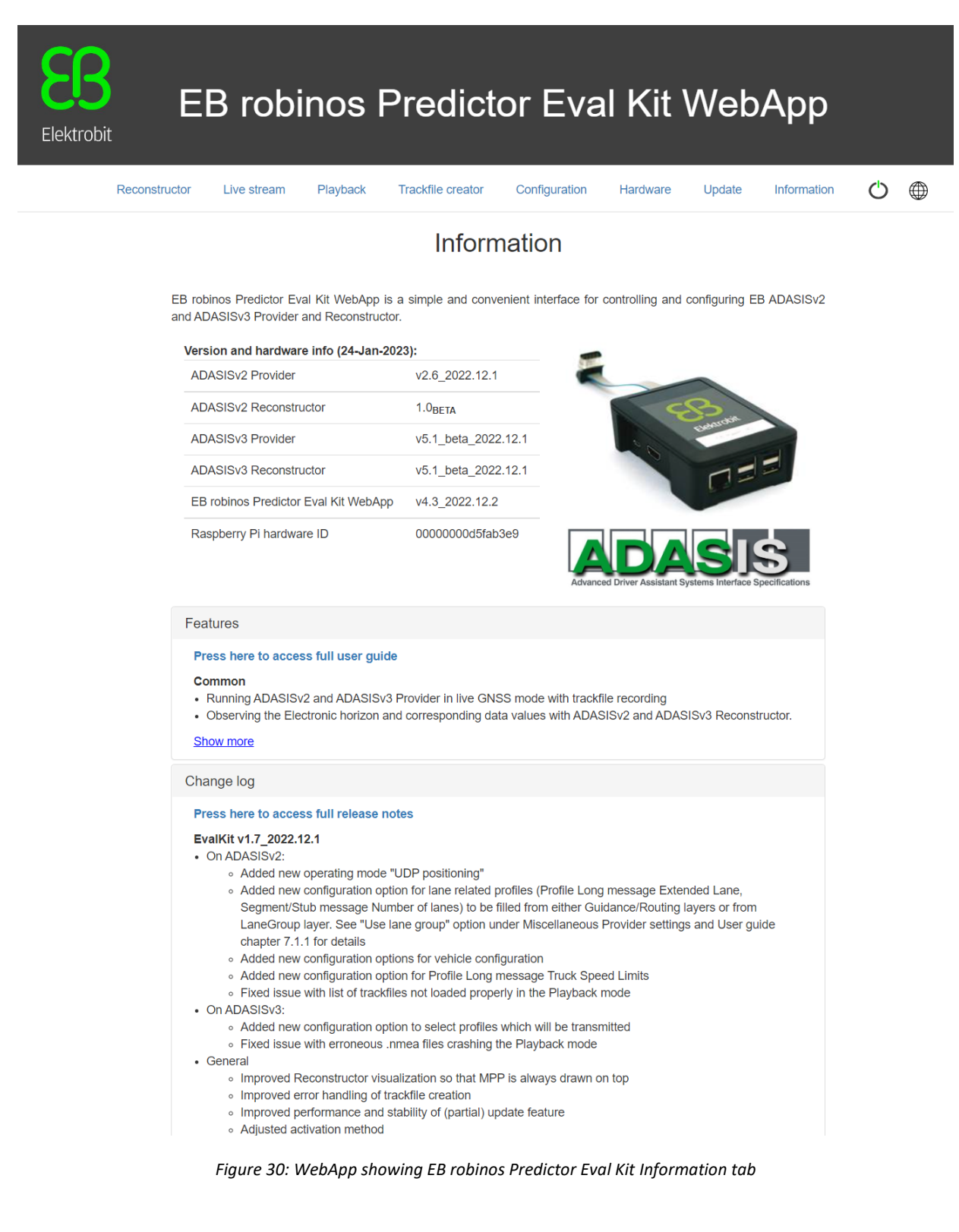

# **11 Glossary**

| Term/Abbreviation  | Description                                                                                                    |  |  |
|--------------------|----------------------------------------------------------------------------------------------------|--|--|
| ADASIS             | Advanced Driver Assistance System Interface Specification<br>A consortium of vehicle manufacturers and suppliers that specify<br>electronic horizon protocols which aim to transmit navigation-related<br>information such as map data and car position through vehicle's bus<br>systems. Modern ADAS functions are able to use the electronic<br>horizon to enhance their functionality and availability. See also<br><u>http://adasis.org/</u> . |  |  |
| ADASISv2           | Advanced Driver Assistance System Interface Specification in Version 2. Protocol developed by ADASIS Forum to provide electronic horizon data on vehicle's CAN bus.                                                                                                    |  |  |
| ADASISv3           | Advanced Driver Assistance System Interface Specification in Version<br>3. Protocol developed by ADASIS AISBL to provide electronic horizon<br>data on vehicle's high-speed bus systems (TCP).                                                                                                    |  |  |
| CAN                | <b>C</b> ontroller <b>A</b> rea <b>N</b> etwork<br>Is a vehicle bus standard designed to allow microcontrollers and<br>devices to communicate with each other in applications without a<br>host computer, see also <u>https://en.wikipedia.org/wiki/CAN_bus</u> .                                                                                                    |  |  |
| DBC                | <b>D</b> ata <b>B</b> ase <b>C</b> AN<br>Data format to describe/interpret CAN messages and signals<br>exchanged via the CAN bus.                                                                                                    |  |  |
| ECU                | Electronic Control Unit                                                                                                    |  |  |
| Electronic horizon | An electronic horizon describes the road geometry and attributes<br>ahead of a vehicle based on the vehicle's position and digita<br>navigation map. It changes with the car movement and always<br>represents the full street network the car could take in the<br>intermediate future.                                                                                                    |  |  |
| GGA                | NMEA 0183 message type. Includes time-, position-, and fix-related data.                                                                                                    |  |  |
| GSA                | NMEA 0183 message type. Includes data about GPS DOP and active satellites.                                                                                                    |  |  |
| HAD                | Highly automated driving                                                                                                    |  |  |
| МРР                | Most Probable Path<br>Defines the main path of the electronic horizon. First-level sub-paths<br>always start at the main path (electronic horizon tree).                                                                                                    |  |  |

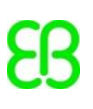

| NMEA 0183    | Data and electrical specification by National Marine Electronics Association for communication between different electronics such as GPS receivers, autopilot, gyrocompass, etc.                                      |
|--------------|----------------------------------------------------------------------------------------------------|
| PSF          | <b>P</b> hysical <b>S</b> torage <b>F</b> ormat (map database)<br>Elektrobit's compiled map format that holds all basic and ADAS<br>attributes.                                                                       |
| Raspberry Pi | The Raspberry Pi is a credit-card-sized computer (ECU) which can be used in electronics projects. For more information on the ECU, refer to <a href="https://www.raspberrypi.org/">https://www.raspberrypi.org/</a> . |
| RMC          | NMEA 0183 message type. Includes position, velocity, and time data.                                                                                                    |
| ТСР          | Transmission Control Protocol                                                                                                    |
| UDP          | User Datagram Protocol                                                                                                    |

# 12 Hardware component list

| No. | Part                                                        | Details                                                                                                    |  |  |
|-----|-------------------------------------------------------------|----------------------------------------------------------------------------------------------------|--|--|
| 1   | Micro SD card                                               | Class 10 micro SD card (minimum 16 GB for<br>the map database and Elektrobit application<br>software)                                                                          |  |  |
| 2a  | Power supply minimum 2 A current for office usage           |                                                                                                    |  |  |
| 2b  | Power supply minimum 2 A current for in-vehicle usage       |                                                                                                    |  |  |
| 3   | PEAK PCAN USB Connector                                     | http://www.peak-system.com/PCAN-<br>USB.199.0.html?&L=1                                                                                                    |  |  |
| 4   | Micro USB cable 2 m                                         | Optional                                                                                                    |  |  |
| 5   | GNSS receiver                                               | NAVILOCK NL-8012U GPS USB receiver<br>Device: /dev/ttyACM<br>Port: 0<br>Baud rate: 4800<br>Other GNSS receivers might work as well,<br>functionality verified with this setup. |  |  |
| 6   | Raspberry Pi 3, Model B/B+                                  |                                                                                                    |  |  |
| 7   | SUB-D connector (male, 9-pin)                               |                                                                                                    |  |  |
| 8   | SUB-D connector, 120 Ohm CAN terminator resistor<br>(9-pin) |                                                                                                    |  |  |
| 9   | SUB-D gender changer (female-female, 9-pin)                 |                                                                                                    |  |  |

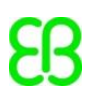

| 10 | USB/Ethernet connector to establish an FTP connection to EB robinos Predictor Eval Kit (relevant for application setting changes) | <b>Optional, only needed in case Wi-Fi not</b><br><b>possible</b> , TU2-ET100 or similar. |
|----|----------------------------------------------------------------------------------------------------|-------------------------------------------------------------------------------------------|
| 11 | Ethernet cable to connect the computer via the USB/Ethernet connector with the Raspberry Pi                                       | Optional, only needed in case Wi-Fi not possible.                                         |

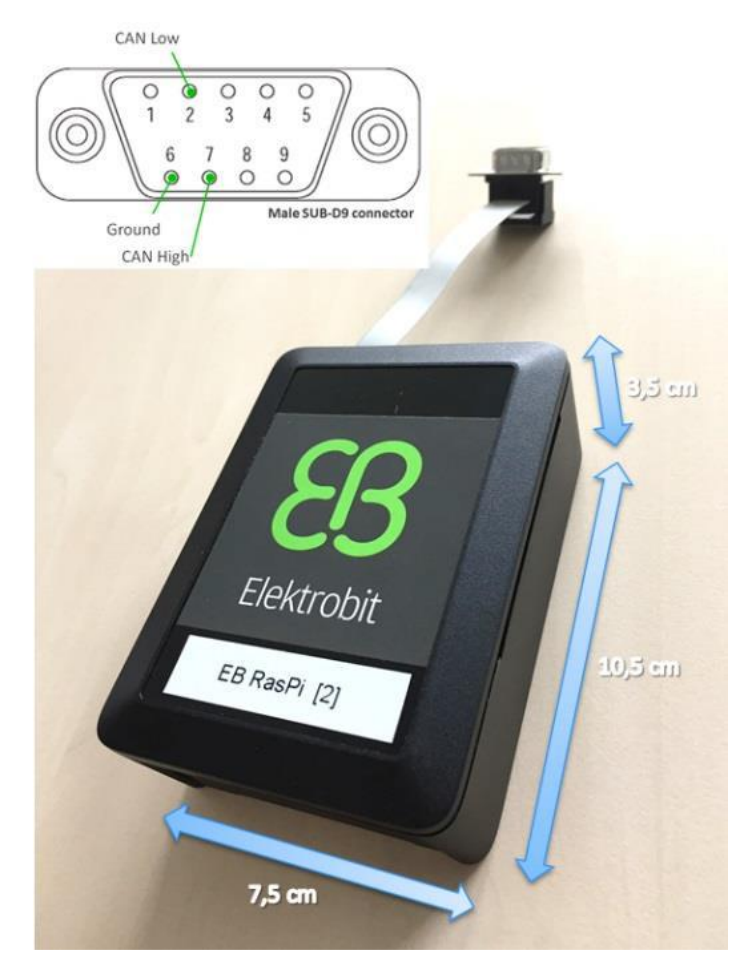

Figure 31: Dimensions of EB robinos Predictor Eval Kit and pin layout of the SUB-D9 connector

## **Referenced documents**

| No. | Document                                           | Version        | Description                                                                                                    |
|-----|----------------------------------------------------|----------------|----------------------------------------------------------------------------------------------------|
| [1] | NDS filling specification                          | V2.0           | Describes mandatory<br>filling of an NDS database<br>that conforms with EB<br>robinos Predictor Eval Kit<br>ADASISv2. |
| [2] | 200v2.0.4-D2.2-<br>ADASIS_v2_Specifi<br>cation.pdf | 200v2.0.4-D2.2 | Describes all ADASISv2<br>CAN messages and signals.                                                                   |

Table 11: Referenced documents